September 2019

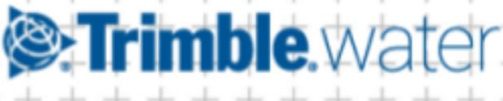

# **Remote Monitoring** Trimble Unity RM Training Guide

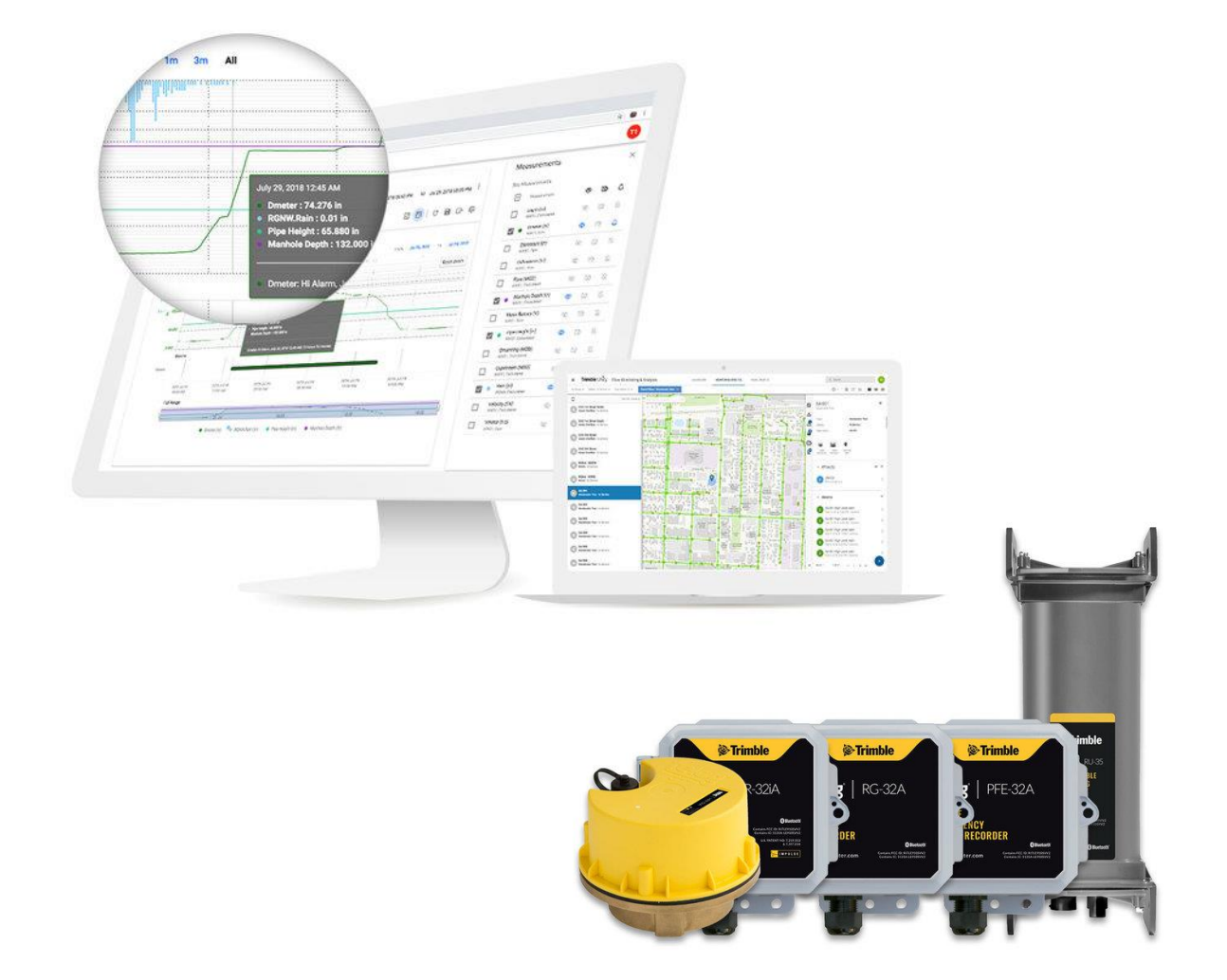

www.trimblewater.com

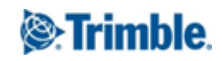

### Contents

| 1. | . 1        | Introd  | uction                                                         | . 3 |
|----|------------|---------|----------------------------------------------------------------|-----|
| 2. | . 1        | Prerec  | juisites                                                       | . 3 |
| 3. | .          | Login t | to your Unity RM instance                                      | . 4 |
| 4. | . 1        | Install | a RTU and create a new site                                    | . 5 |
| 5. |            | Work    | with the Remote Monitoring app user interface                  | . 8 |
| 6. | . (        | Graph   | measurements                                                   | . 9 |
|    | 6.1        | . v     | iew measurements and reports across multiple sites             | 10  |
| 7. |            | Work    | with the telemetry report                                      | 11  |
|    | 7.1        | l. N    | avigate the telemetry report UI                                | 11  |
|    | 7.2        | 2. V    | iew statistical summary                                        | 11  |
|    | 7.3        | в. т    | oggle tabular view                                             | 12  |
|    | 7.4        | I. A    | nnotate measurements                                           | 13  |
|    | 7.5        | 5. Sa   | ave telemetry reports                                          | 14  |
|    | 7.6        | 5. E    | xport Graphs/Reports                                           | 15  |
|    | 7.7        | . С     | ustomize report from report settings                           | 16  |
| 8  | , <b>\</b> | View a  | ind analyze pressure impulses                                  | 19  |
|    | 8.1        | l. A    | nalyzing pressure impulses and intensity across sites          | 19  |
|    | 8.2        | 2. V    | iewing pressure impulses and high resolution data              | 20  |
| 9. | . 1        | Monit   | or sensor call in performance and battery health               | 22  |
| 1( | Э.         | Mar     | nage Sites                                                     | 23  |
|    | 10         | .1.     | Update site information                                        | 23  |
|    | 10         | .2.     | Create and manage monitoring site groups                       | 25  |
| 1  | 1.         | Mar     | nage RTUs                                                      | 27  |
|    | 11         | .1.     | Configure RTU call schedule                                    | 27  |
|    | 11         | .2.     | Configure RTU sampling and recording settings                  | 29  |
|    | 11         | .3.     | Configure pressure impulse settings                            | 33  |
| 1  | 2.         | Mar     | nage Alarms                                                    | 35  |
|    | 12         | .1.     | Configure alarm notification recipients and groups             | 35  |
|    | 12         | .2.     | Configure alarming                                             | 38  |
|    | 12         | .3.     | View and filter alarms for a site                              | 40  |
| 1  | 3.         | Mar     | nage User and Access Permissions                               | 42  |
|    | 13         | .1.     | Add and manage users                                           | 42  |
|    | 13         | .2.     | Manage User Permission Policies                                | 44  |
| 14 | 4.         | Viev    | w sites and measurements in the field using your mobile device | 47  |
|    |            |         |                                                                |     |

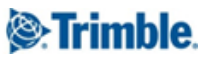

# 1. Introduction

This User Guide is intended to get you up and running with the Unity Remote Monitoring (Unity RM) app. It covers both the web and the mobile components of Unity RM, and will cover all the major functions within the scope of the app.

The content is delivered with screenshot illustrations. The guide is user-centered and is organized based on the most common key activities and tasks as part of the remote monitoring business process.

This guide is not intended as a comprehensive training course for use of the app. If you feel your organization would benefit from dedicated training, Trimble Water offers a number of training options including web-based and onsite delivery. Please contact trimblewater sales@trimble.com for more details.

### 2. Prerequisites

You should have received a welcome email providing details on how to login to Unity. This guide will have been included as an attachment.

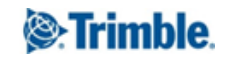

# 3. Login to your Unity RM instance

Click on <u>https://app.trimbleunity.com/</u> to launch the Trimble Unity login page.

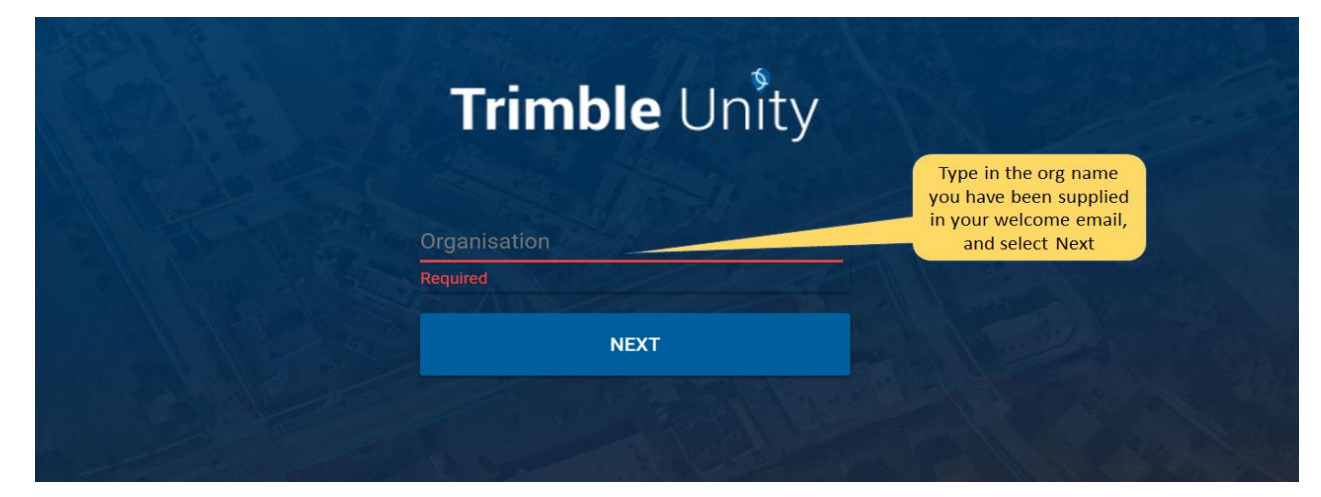

| Trin                 | nble Unity                |                                                                                                    |
|----------------------|---------------------------|----------------------------------------------------------------------------------------------------|
| Username<br>Required |                           | Enter the username<br>and password you<br>were supplied in your<br>welcome email, and<br>select Login |
|                      | LOGIN                     |                                                                                                    |
| Organiza             | tion set to SALES Change? |                                                                                                    |

This will take you to the App Selector screen with the options of the Remote Monitoring and RTU Installer app. For most of the activities covered by this guide you will be using the Remote Monitoring app.

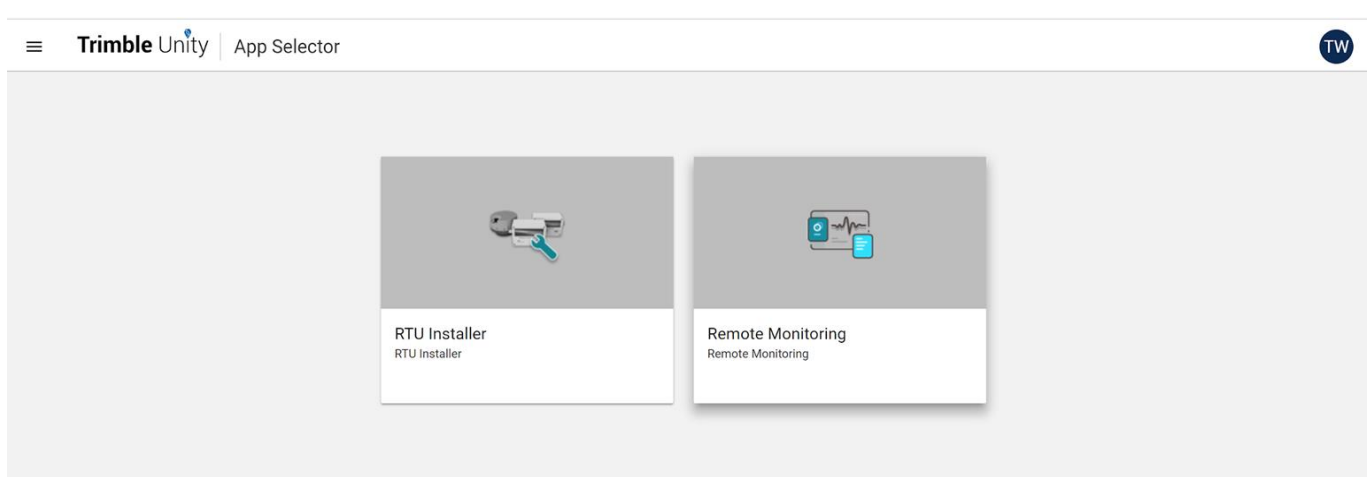

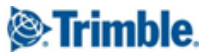

# 4. Install a RTU and create a new site

Unity RM provides the RTU Installer app to support the creation of new sites and associate RTUs them. There are a number of steps in the process:

1. Create a work order in the RTU Installer app to assign to a crew who will do the actual install

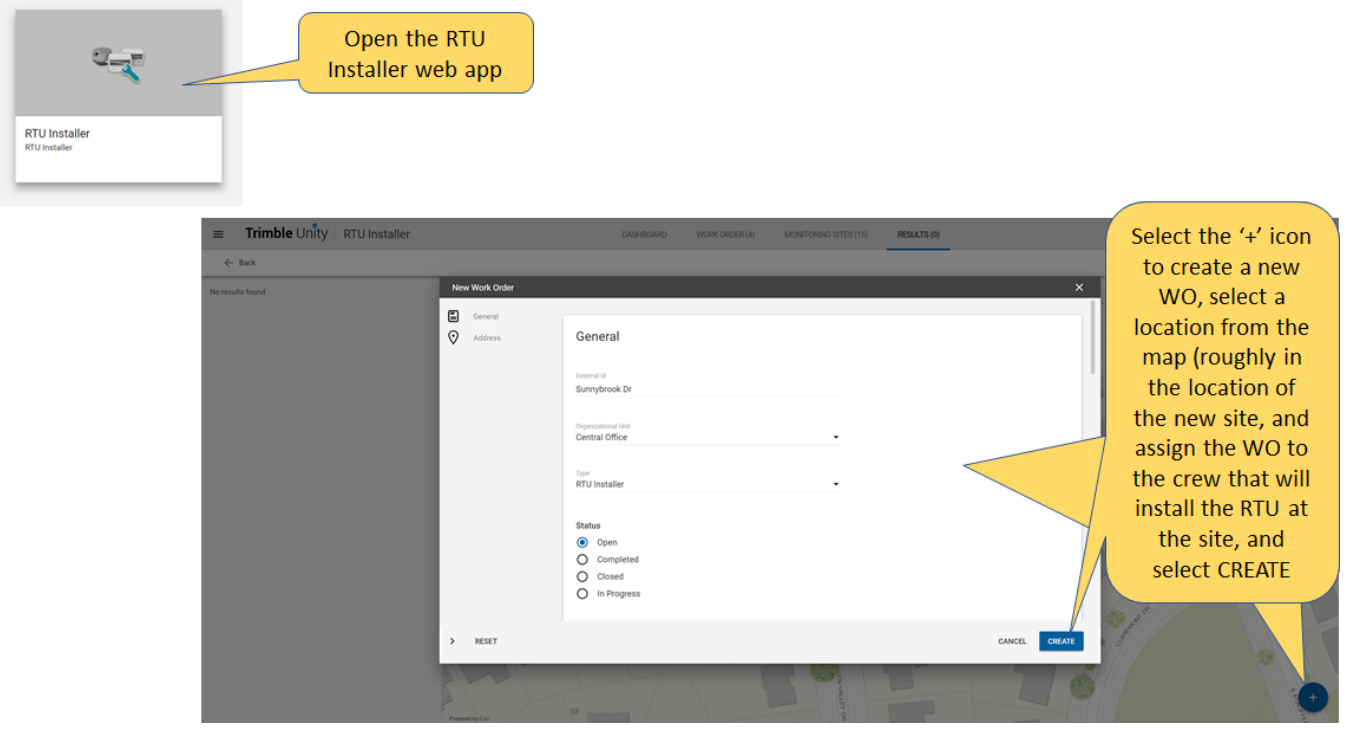

Note: You can use a single work order for multiple RTU installations.

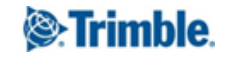

2. Login to the RTU Installer app on your mobile in the field to download the install WO

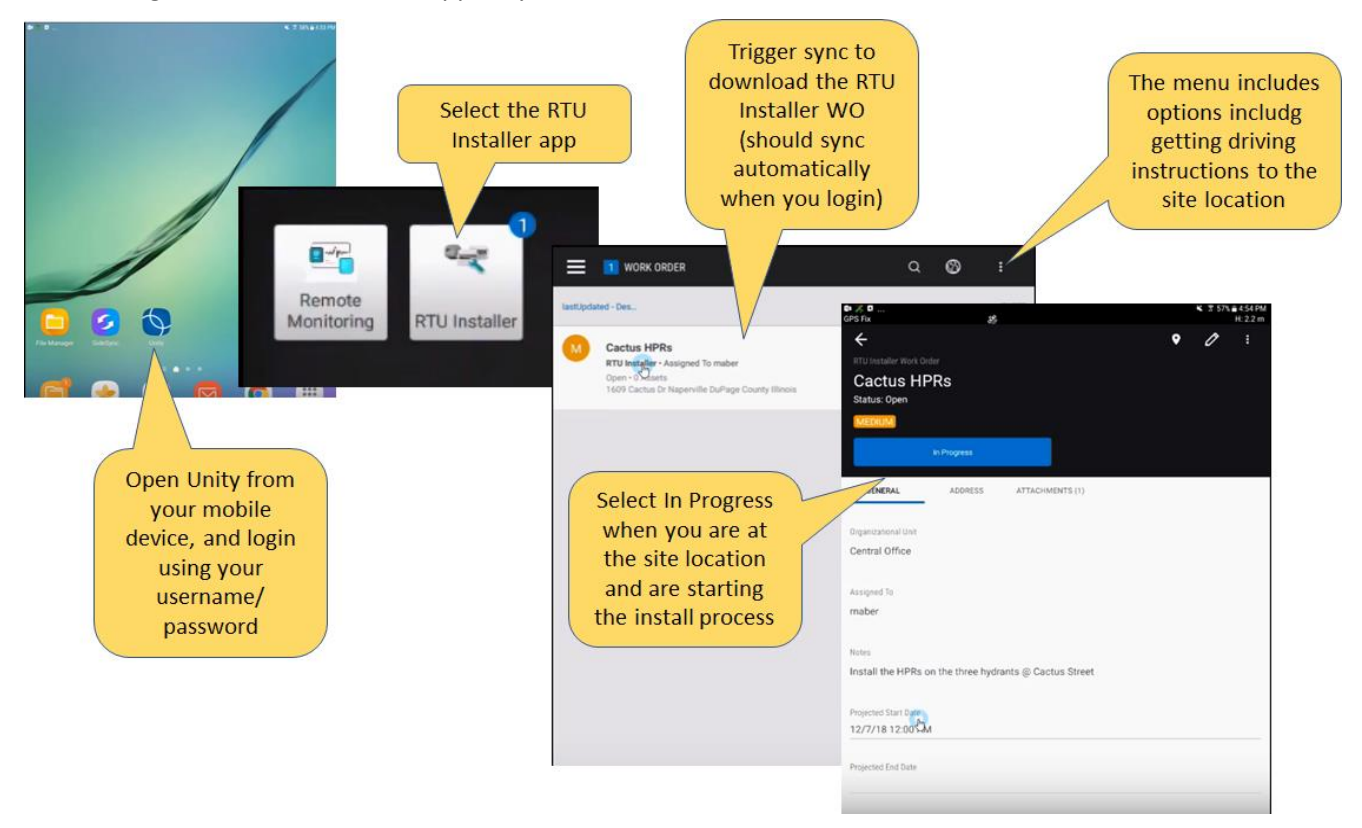

3. Add a new site (or select an existing one) and associate the RTU with the site

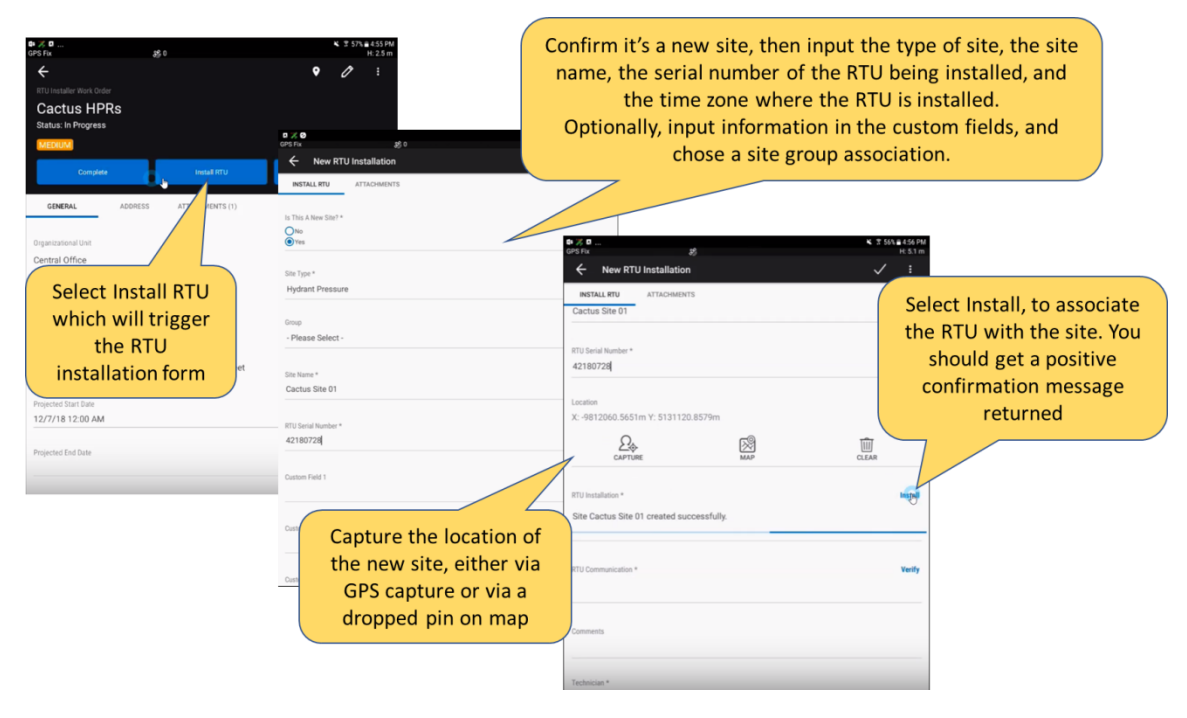

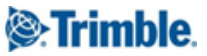

4. Physically install the RTU and use the 'tamper' button to trigger a test call, and verify that call was received. Note that the tamper is not required, however it is recommended to confirm communications, and to complete setting up the site. Otherwise users will have to wait for the next scheduled call to be able to view the measurements on the new site.

|                                                                                                    | A B - 26<br>Sris 26<br>C entre RTU Installation<br>Install RTU articoneint's<br>Cactus Site 01                                                                 | Select checkmark to<br>complete the installation                                                                                                    |
|----------------------------------------------------------------------------------------------------|----------------------------------------------------------------------------------------------------|----------------------------------------------------------------------------------------------------|
| Connect the tamper                                                                                        | XTU Schell Menter *           42180728           Location           X4912000.5651m Y: 5131120.8579m           Currinel           Currinel                      | Trimble Unity RTU Installer DASHBOARD WORK     All Group * Status in Service * Type Name : Hydraut Pressure * Seved Filters : Hydraut Status -                                                                                                    |
| cable to the recorder,<br>and press the tamper<br>button until the light is<br>solid. This will trigger a | RTU Installation *<br>RTU 421807281 assigned to the site successfully.<br>RTU Communication *                                                                  | Image: Source of the source of the source |
| call to the center<br>Return<br>tap on t<br>to conf<br>update<br>r                                        | Call Status: Call Successfed<br>Update Time: 12/7/2016, 4:57:39 PM<br>to the app, and<br>he Verify button<br>irm that the call<br>was successfully<br>received | Cactus Site 01<br>Hydrat Pressure - In Service     HPR-530     HPR-530     HPR-590     HPR-590     Hydrat Pressure - In Service     hydrat Pressure - In Service     hydrat Pressure - In Service     hydrat Pressure - In Service     hydrat Pressure - In Service     hydrat Pressure - In Service     hydrat Pressure - In Service     hydrat Pressure - In Service                                                                                                    |

For more details on the options available when creating new sites and installing RTUs, including downloading attachments, see this video.

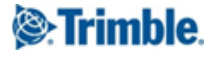

# 5. Work with the Remote Monitoring app user interface

The Remote Monitoring app UI is centered around the Sites List, showing by default the sites configured for your organization on both a list and a geospatial basis.

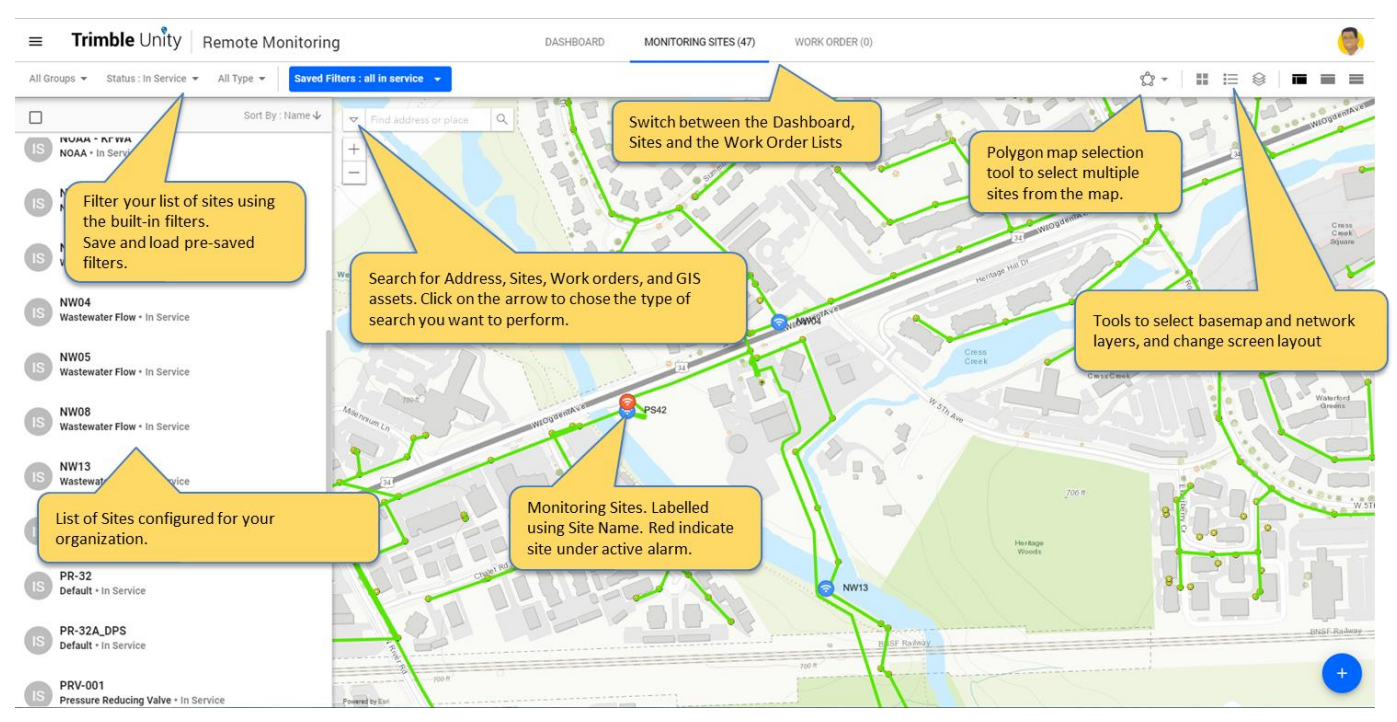

Click on one of the sites, either on the list, or from the map, to view the site details. You can view the site type, call status, RTU details, any alarms, list of measurements, telemetry reports, and update the RTU configurations from the site details...

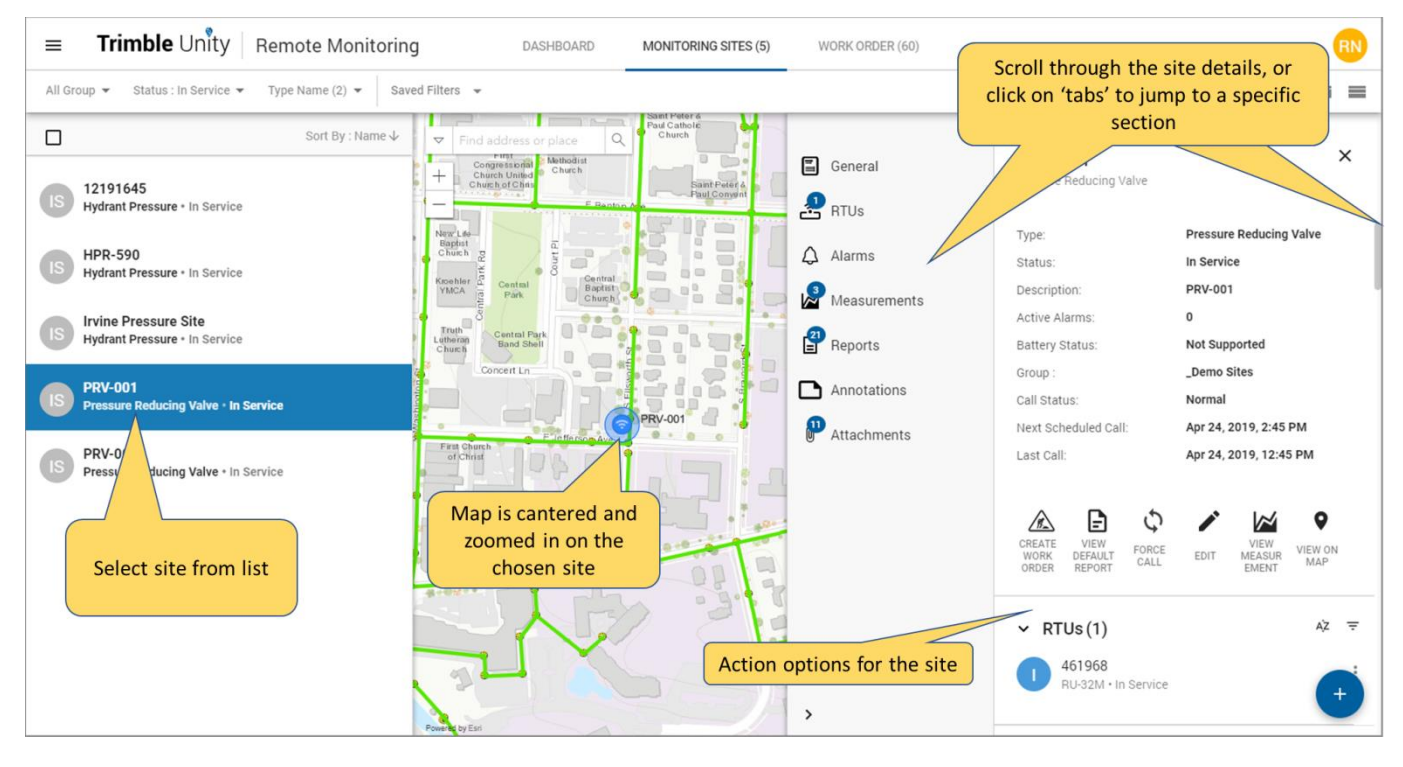

TRANSFORMING THE WAY THE WORLD WORKS

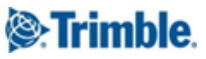

### 6. Graph measurements

To graph the time series data for a site, there are a couple of options:

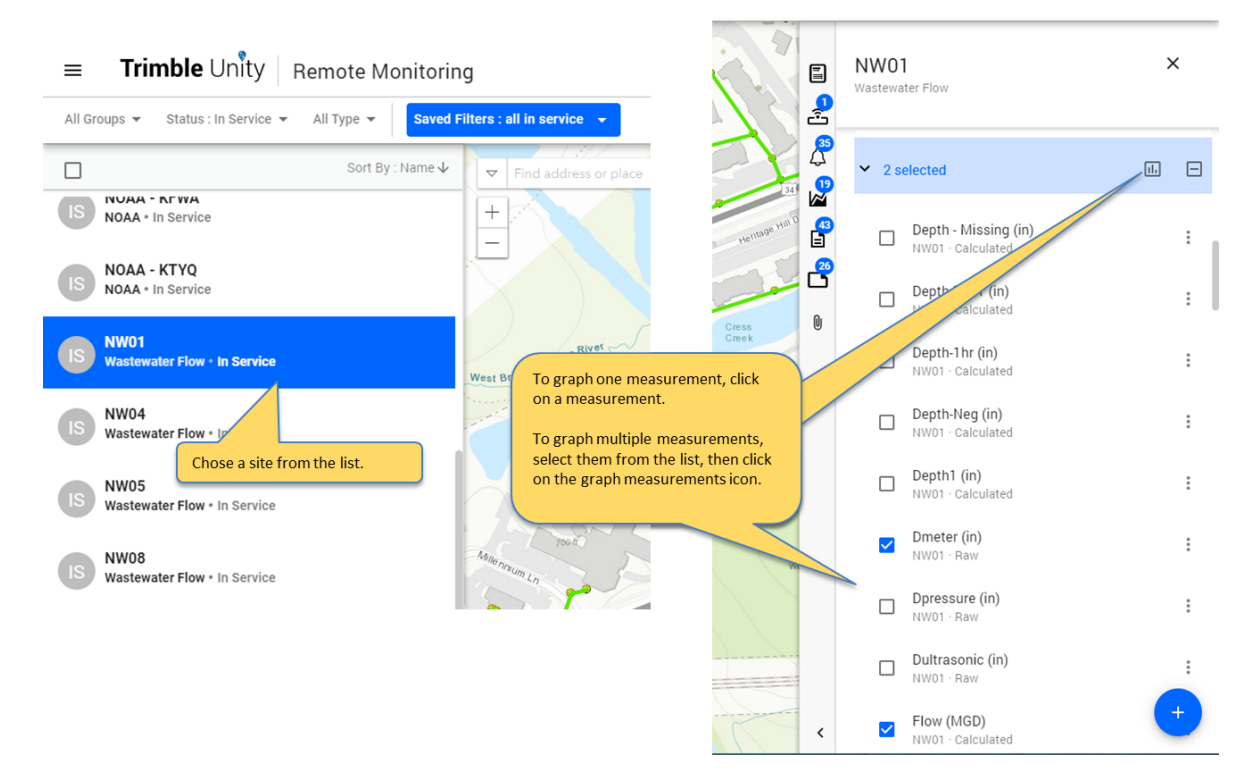

You also have the capability of viewing a predefined Default Report or Measurement configured for the sites based on their type. This can be accessed as shown below:

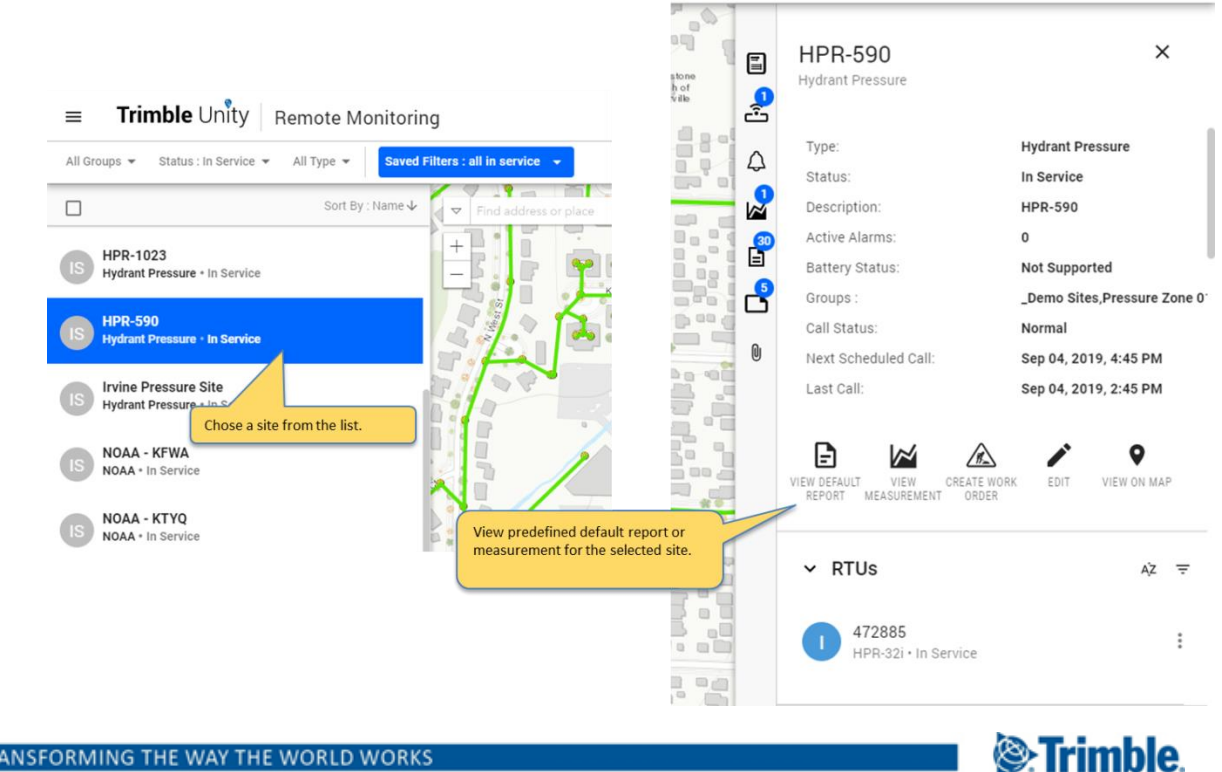

TRANSFORMING THE WAY THE WORLD WORKS

### 6.1. View measurements and reports across multiple sites

Unity RM provides the capability to view measurements and reports across multiple sites.

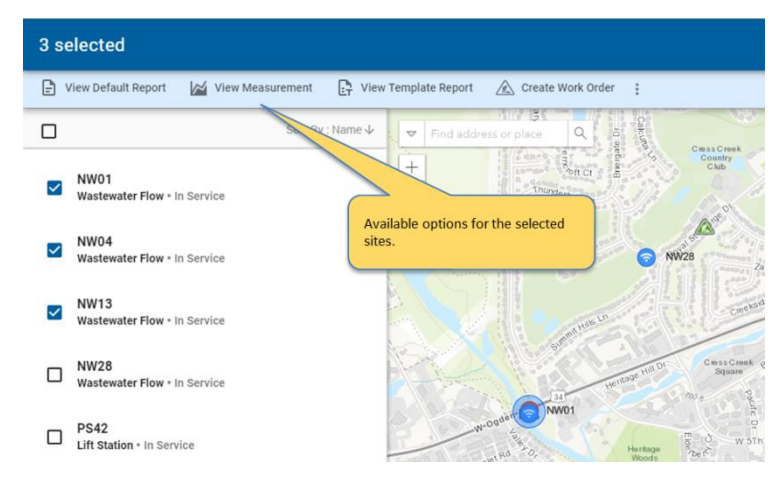

View Default Report option shows the default report for each of the selected sites in separate tabs.

**View Template Report** option gives you the ability to select a template report to run for the selected sites. The template report shows up for each of the selected sites in separate tabs.

**View Measurement** option shows a single telemetry report with the default measurement for the selected sites graphed on the same report. Option used to compare trends across multiple sites.

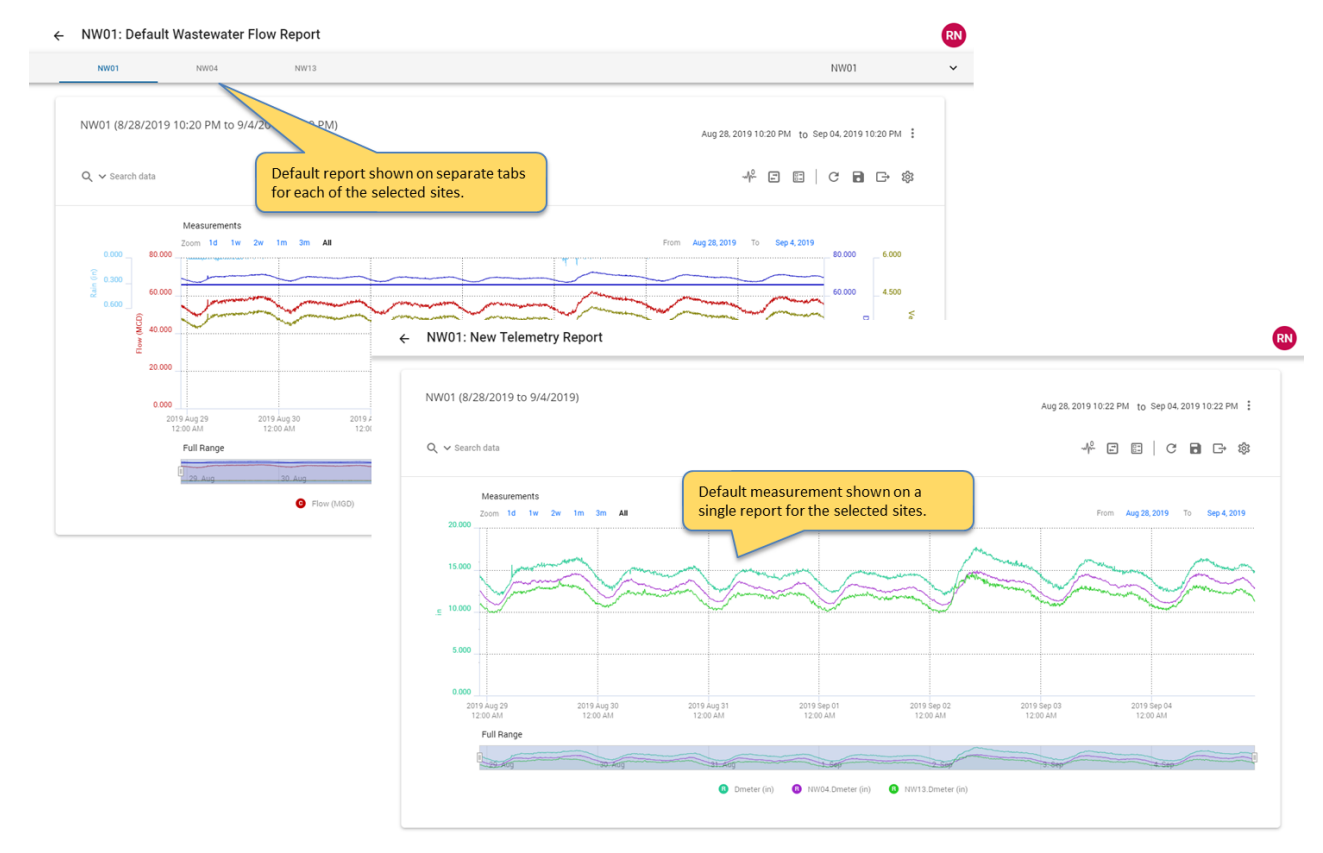

# 7. Work with the telemetry report

When measurements are graphed, or a saved report is opened, the telemetry report will load and provide you with various tools to navigate and analyze the data.

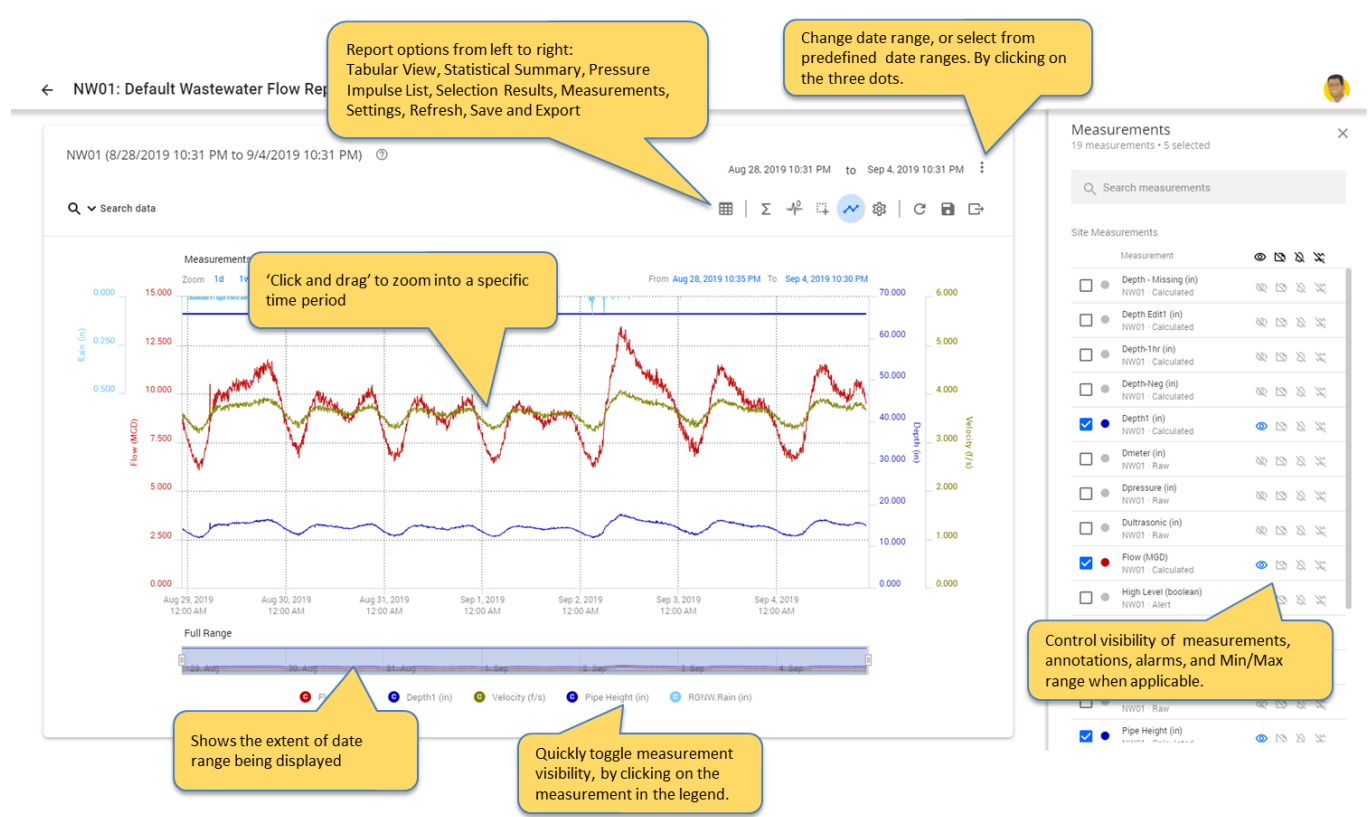

### 7.1. Navigate the telemetry report UI

### 7.2. View statistical summary

Toggle the statistical summary tab on the telemetry report to view the statistical summary for each of the measurements displayed on the report, within the reporting time period. This includes the Min value and corresponding timestamp, Max value and corresponding timestamp, Average, and when supported, the Sum (examples: total flow or total rain).

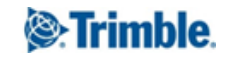

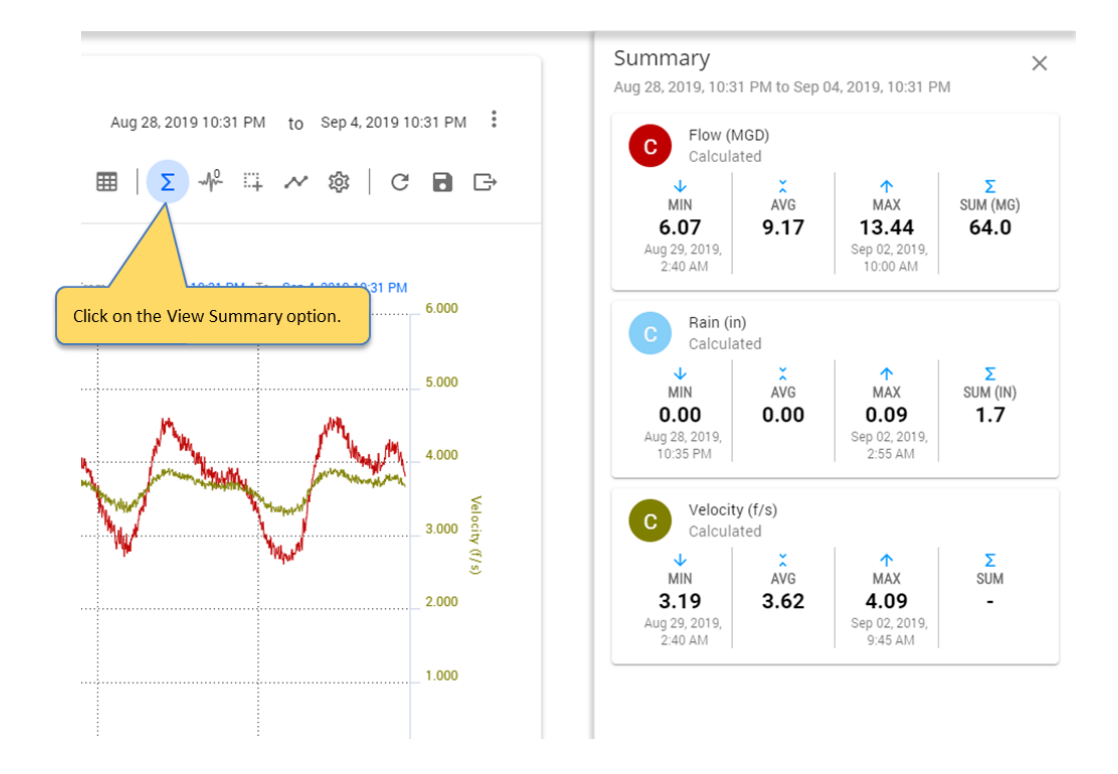

### 7.3. Toggle tabular view

Quickly compare consecutive measurements in a tabular view, instead of depending on the tooltip within the graph. You can toggle the tabular view on the telemetry report, to view the telemetry data for all enabled measurements on the report in a tabular format, side-by-side with the graph.

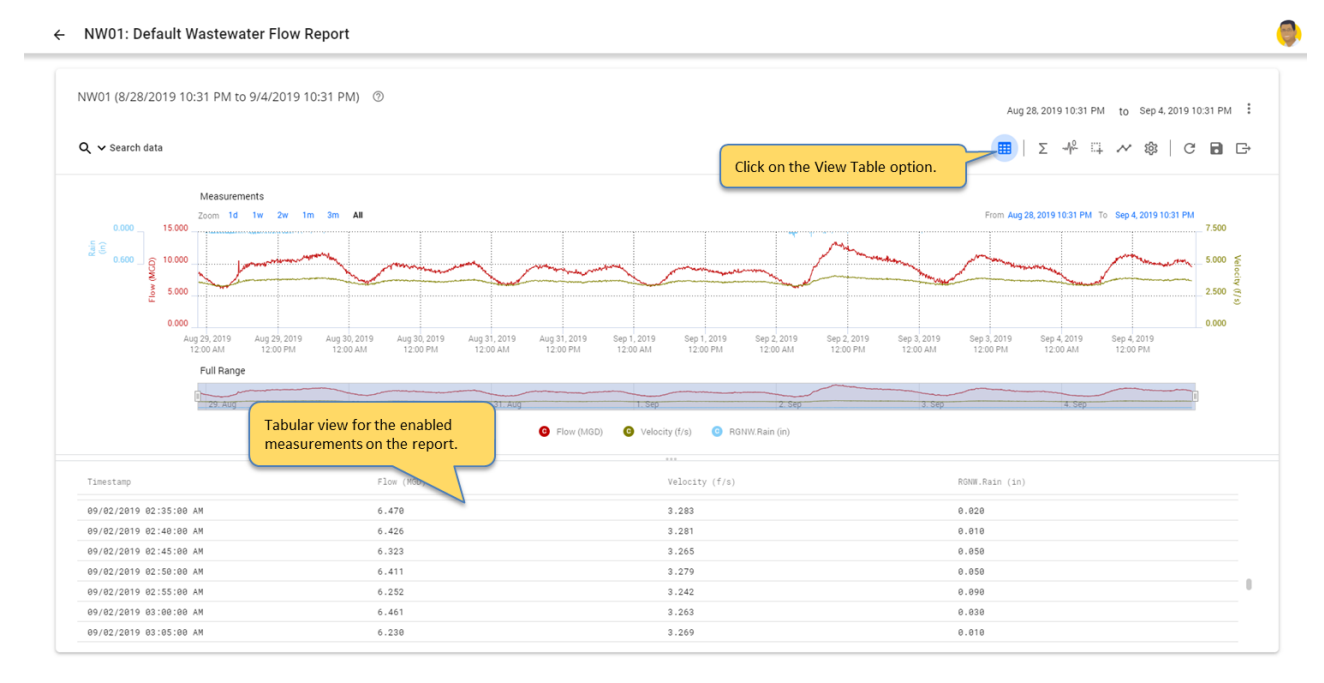

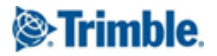

### 7.4. Annotate measurements

Share insights and details on data anomalies across the organization. You can create annotations on the telemetry data. These are notes that are associated with a particular measurement and time window highlighting data or operational anomalies.

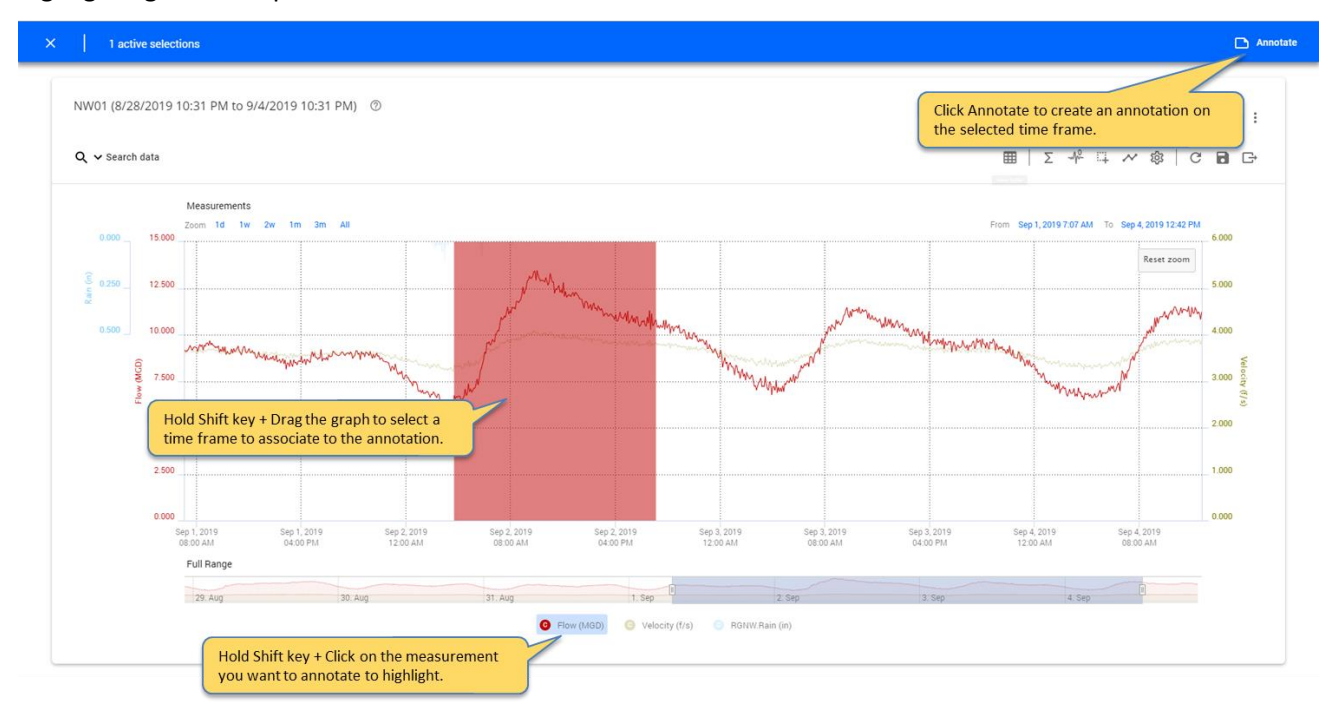

| <ul> <li>Search data</li> </ul>              |                                              |                         |                                                                                                    |                                                                                           |                                                      |                                                     |                                 |                         | 🖽   Σ 🚽                 | ⊮ ⊑ ~ �                  | C 🖪                                 |
|----------------------------------------------|----------------------------------------------|-------------------------|----------------------------------------------------------------------------------------------------|-------------------------------------------------------------------------------------------|------------------------------------------------------|-----------------------------------------------------|---------------------------------|-------------------------|-------------------------|--------------------------|-------------------------------------|
|                                              | Measurements<br>Zoom 1d 1w                   | 2w 1m 3m /              | All                                                                                                    | Create Annot                                                                              | tation                                               |                                                     | _                               |                         | From Sep 1, 2019 7:0    | 7 AM To Sep 4, 2019 12:4 | 2 PM                                |
| 0.500 12.5<br>0.500 10.6<br>0.50 10.6<br>5.6 | 500<br>500<br>500<br>500<br>500              |                         | and the second second second second second second second second second second second second second second second | Created By:<br>From<br>Sep 02, 2019 03<br>To<br>Sep 02, 2019 07<br>Comment<br>Storm event | Rami Naber<br>(40 AM transform)<br>(55 PM transform) | nter the commen<br>le Create button i<br>nootation. | t, then click on<br>to save the | June                    | 1947 Marine Marine      | Reset 200                | m<br>5.000<br>∽₩γ<br>3.000<br>2.000 |
| 2.5                                          | 500                                          |                         |                                                                                                    |                                                                                           |                                                      | CAN                                                 |                                 |                         |                         |                          | 1.000                               |
| 0.0                                          | 000<br>Sep 1, 2019<br>08:00 AM<br>Full Range | Sep 1, 2019<br>04:00 PM | Sep 2, 2019<br>12:00 AM                                                                                          |                                                                                           | Sep 2, 2019<br>04:00 PM                              | Sep 3, 2019<br>12:00 AM                             | Sep 3, 2019<br>08:00 AM         | Sep 3, 2019<br>04:00 PM | Sep 4, 2019<br>12:00 AM | Sep 4, 2019<br>08:00 AM  | 0.000                               |
|                                              |                                              |                         |                                                                                                    |                                                                                           |                                                      |                                                     |                                 |                         |                         |                          |                                     |

Annotations can be viewed from the annotation list on the site details screen.

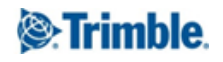

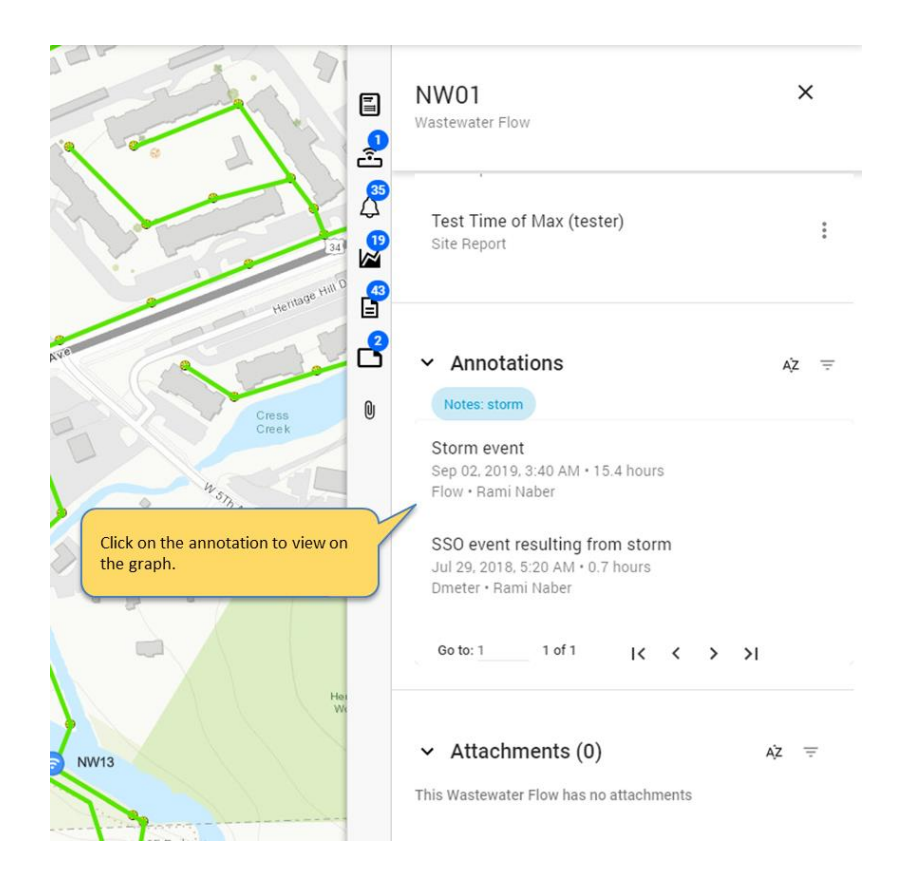

### 7.5. Save telemetry reports

You to create and save both site specific reports and template reports that can be applied to all sites with the same measurement data available.

| NOTE: You must have the Re | port Manager role in Unity | y to be able to create reports. |
|----------------------------|----------------------------|---------------------------------|
|----------------------------|----------------------------|---------------------------------|

|                                                            |                                                                                                    | Measurements                                                                                                    |
|------------------------------------------------------------|----------------------------------------------------------------------------------------------------|----------------------------------------------------------------------------------------------------|
| HPR-1023 (2/13/2019 to 2/20/2019)                          |                                                                                                    | Feb 13, 2019 09:52 AM to Feb 20, 2019 09:52 AM . Q. Search measurements                                                                                                    |
| Q 🗸 Search data                                            | Set the default date range for                                                                                | v <sup>2</sup> E 🔲 C R 🕞 I Today e Measurements                                                                                                    |
|                                                            | the report by clicking on the                                                                                 | Yesterday Measurement @ 🖄 🔕                                                                                                    |
| Measurements                                               | three dots to side of the date                                                                                | This Week Pressure (psi) () () () ()                                                                                                    |
| Zoom 1d 1w 2w 1m 3m<br>100.000                             | range, and selecting                                                                                          | From Feb 13, 7 To Feb 20, 20<br>Last Week<br>Last 2 Weeks To Date                                                                                                    |
| 80.000                                                     | apredenned range of Custom                                                                                    | Last 2 Weeks                                                                                                    |
|                                                            |                                                                                                    | This Month To Date                                                                                                    |
| 60.000                                                     |                                                                                                    | Last Month                                                                                                    |
| Z .                                                        |                                                                                                    | Click on the disk                                                                                                    |
| 40.000                                                     |                                                                                                    | icon to save the                                                                                                    |
|                                                            |                                                                                                    | report This Quarter To Date measurements for                                                                                                    |
| 20.000                                                     |                                                                                                    | This Quarter the graph                                                                                                    |
|                                                            |                                                                                                    | Last Quarter                                                                                                    |
| 2019 Feb 13 2019 Feb 14 2019 Fe<br>12:00 PM 12:00 AM 12:00 | tb 14 2019 Feb 15 2019 Feb 15 2019 Feb 16 2019 Feb 16 2019 Fe<br>PM 12:00 AM 12:00 PM 12:00 AM 12:00 PM 12:00 | 2019 Feb 17 2019 Feb 18 2019 Feb 18 2019 Feb 19 2019 Feb 19 2019 Feb 20 1200 Feb 20 1200 Feb 12 2019 Feb 20 1200 Feb 20 1200 F |
| Eul Danage                                                 |                                                                                                    | Last Year                                                                                                    |
| Pull Range                                                 |                                                                                                    | Last 12 Hours                                                                                                    |
| Pui Range                                                  | Among man man Manne                                                                                           | and a sort of a sort of a sort of the sort of the sort |
| 1                                                          | 15. Feb 16. Feb                                                                                               | 19: Feb 19: Feb Last 24 Hours                                                                                                    |

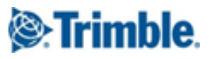

As mentioned earlier, reports you create can be set up as templates that are available across sites, or as specific reports, perhaps to illustrate a specific event at an individual site. The option to set up as a template or site-specific report is available when you select Save As..:

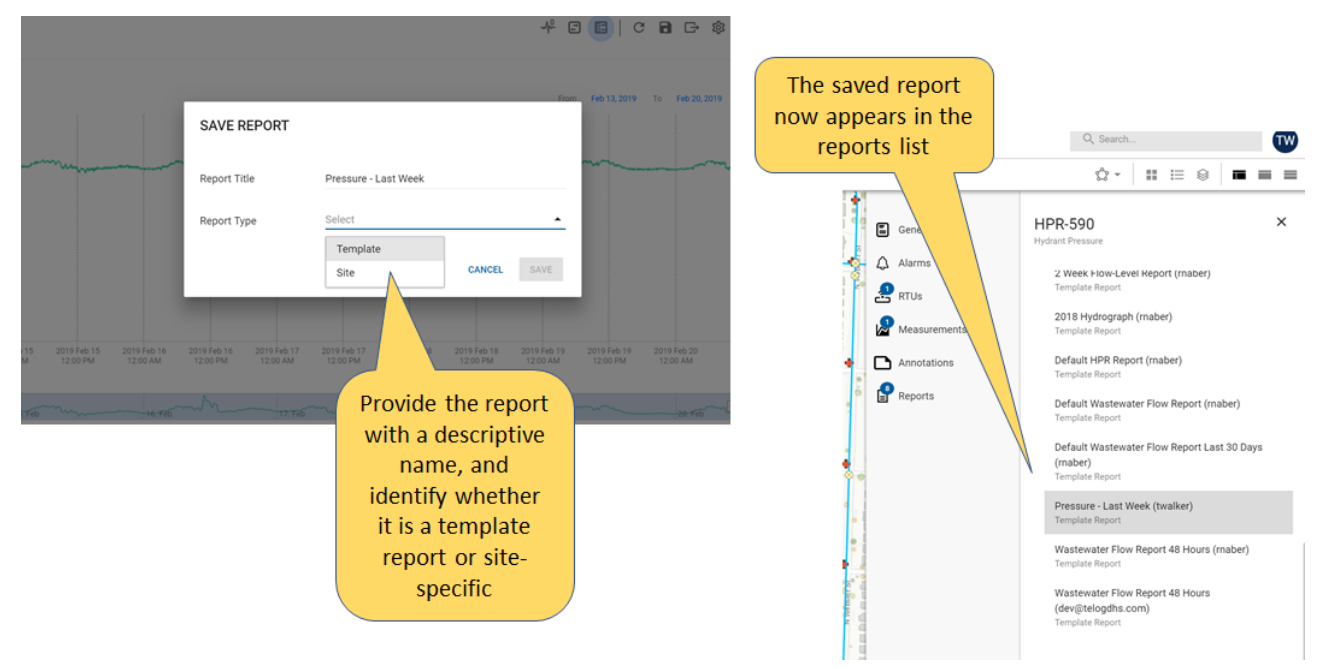

### 7.6. Export Graphs/Reports

Reports can be exported from Unity RM as either an image, or as raw data. Export of a report is triggered from the report/graph itself. To export a report, first open a report (see <u>View measurement trend graphs</u>, and elsewhere):

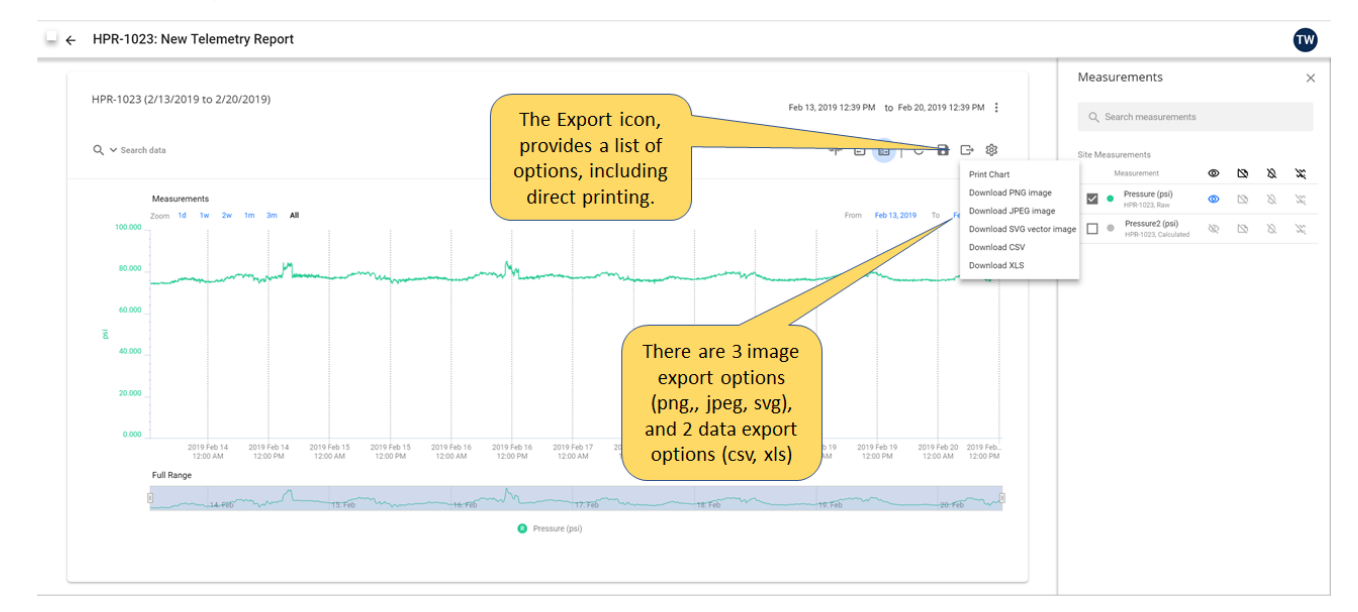

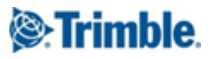

### 7.7. Customize report from report settings

Create custom report presentations based on the monitoring application, and user preferences when analyzing the telemetry data. You can customize the telemetry report graphs, including changing series and axis color, graph styles, measurement units, and scaling.

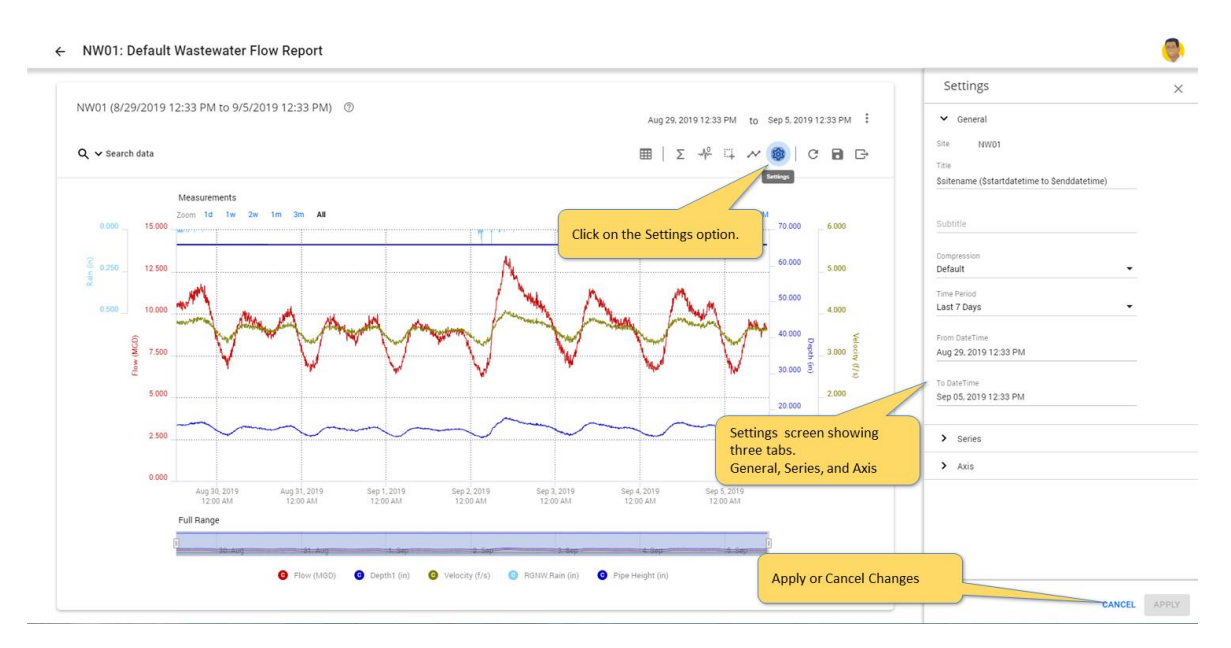

#### 7.7.1. General Tab

| Field Name     | Description                                                                 |
|----------------|-----------------------------------------------------------------------------|
| Site           | The name of the site as configured in Unity RM.                             |
| Title          | Title customizable field that displays information at the top of the page,  |
|                | default information displays site name and start and end date of the        |
|                | data                                                                        |
| Subtitle       | Title customizable field that displays information below the title; default |
|                | behavior is to display nothing in this field                                |
| Compression    | Permits compressing the synchronous data to up to the daily                 |
|                | compression, i.e. 15 minutes data can be compressed to 30 minutes,          |
|                | hourly up to the daily                                                      |
| Time Period    | Predefined list of time periods to choose from for the report.              |
| From Date/Time | Report start Date/time. When this field is set manually the time period     |
|                | and report date/time range becomes custom.                                  |
| To Date/Time   | Report end Date/time. When this field is set manually the time period       |
|                | and report date/time range becomes custom.                                  |

### 7.7.2. Series Tab

The Following options control the way the measurements are graphed.

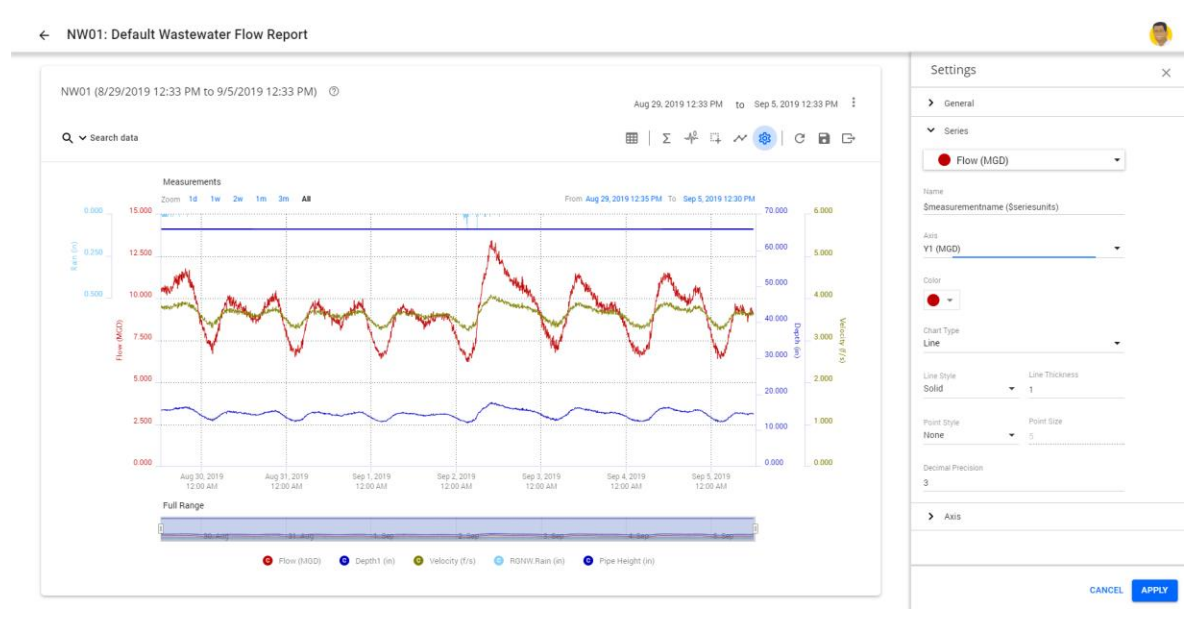

| Field Name        | Description                                                                  |
|-------------------|------------------------------------------------------------------------------|
| Series            | List of series or measurements enabled on the graph. All choices below       |
|                   | describe settings for the selected series.                                   |
| Name              | Series name shown on the graph legend defaults to measurement name           |
|                   | and units.                                                                   |
| Axis              | Defines axis associated with the graph. Note that there is a limit to 5      |
|                   | Axis that can be used in Unity RM. Multiple series can share the same        |
|                   | axis if they have the same units.                                            |
| Color             | Sets the color for the series, each new series receives a color different    |
|                   | from the previous one.                                                       |
| Chart Type        | Supported chart types including: none, line, bar, stair, area. None is       |
|                   | used if you don't want to graph the series, but display the data on the      |
|                   | tabular view.                                                                |
| Line Style        | Line style applicable to Line, and Stair chart types. Styles include: Solid, |
|                   | Dash, Dot, Dashdot, and Dashdotdot.                                          |
| Line Thickness    | Adjusts the thickness of the line.                                           |
| Point Style       | Point style applicable to Line, and Stair chart types. Styles include:       |
|                   | Circle, Square, Diamond, Triangle, Downtriangle.                             |
| Point Size        | Adjusts the size of the points.                                              |
| Decimal Precision | Sets decimal place resolution, the default 3                                 |

### 7.7.3. Axis Tab

The Following options control the way each axis manages it's data display. There is a limit to 5 Axis that can be used in Unity RM. Multiple series can share the same axis if they have the same units.

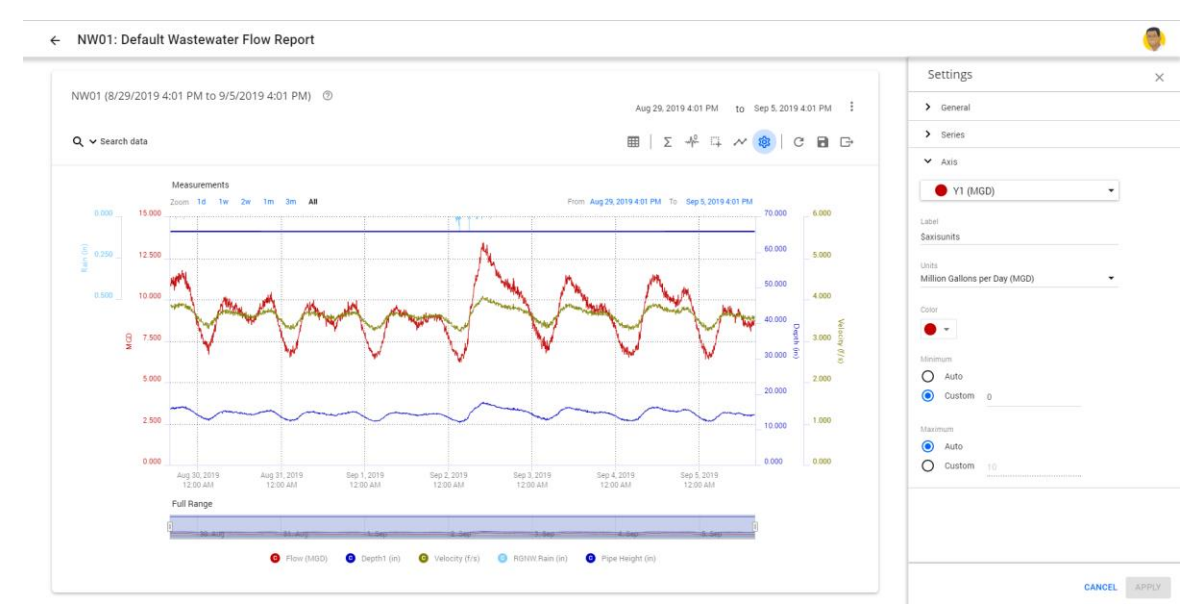

| Field Name | Description                                                                        |  |  |  |  |  |
|------------|------------------------------------------------------------------------------------|--|--|--|--|--|
| Axis       | Displays the axis selected for selected measurements, by selecting a               |  |  |  |  |  |
|            | different axis, all settings change to match the new axis selection.               |  |  |  |  |  |
| Label      | By default displays name of the unit associated with the axis, allows              |  |  |  |  |  |
|            | user type preferable label name.                                                   |  |  |  |  |  |
| Units      | Drop down list of available unit conversions to display for the axis.              |  |  |  |  |  |
| Color      | The graph will follow a predefined color scheme by default. In case of             |  |  |  |  |  |
|            | multiple series using the same axis the first selected series will                 |  |  |  |  |  |
|            | designate the color.                                                               |  |  |  |  |  |
| Minimum    | Sets minimum scaling range                                                         |  |  |  |  |  |
|            | <ul> <li>Auto- sets scale starting at the same value as lowest value in</li> </ul> |  |  |  |  |  |
|            | the series, moving the graph to the different time might change                    |  |  |  |  |  |
|            | the lowest point of the scale.                                                     |  |  |  |  |  |
|            | <ul> <li>Custom- permits a user to specify a starting lowest value,</li> </ul>     |  |  |  |  |  |
|            | moving to different time span preserves that value                                 |  |  |  |  |  |
| Maximum    | Sets maximum scaling range                                                         |  |  |  |  |  |
|            | • Auto- sets scale starting at the same value as highest value in                  |  |  |  |  |  |
|            | the series, moving the graph to the different time might change                    |  |  |  |  |  |
|            | the highest point of the scale.                                                    |  |  |  |  |  |
|            | <ul> <li>Custom- permits a user to specify an ending highest value,</li> </ul>     |  |  |  |  |  |
|            | moving to different time span preserves that value                                 |  |  |  |  |  |

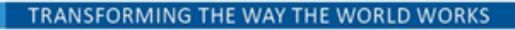

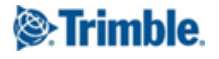

# 8. View and analyze pressure impulses

If your organization deployed high resolution pressure recorders to record pressure impulses, Unity RM has specific capabilities to help you identify those impulses to analyze the underlying causal factors.

### 8.1. Analyzing pressure impulses and intensity across sites

The impulse dashboard widget summarizes the total number of monitoring sites with impulses, during the past week as the default, categorized and color coded by severity. The impulse severity level is calculated based on the pressure deviation during each of the impulse events. You can change the date range, or drill down to view the list of sites filtered by impulse severity, giving you the tools to focus on sites with the most severe and damaging impulses.

Click on the dashboard tab to view the system health dashboard and access the site impulse widget.

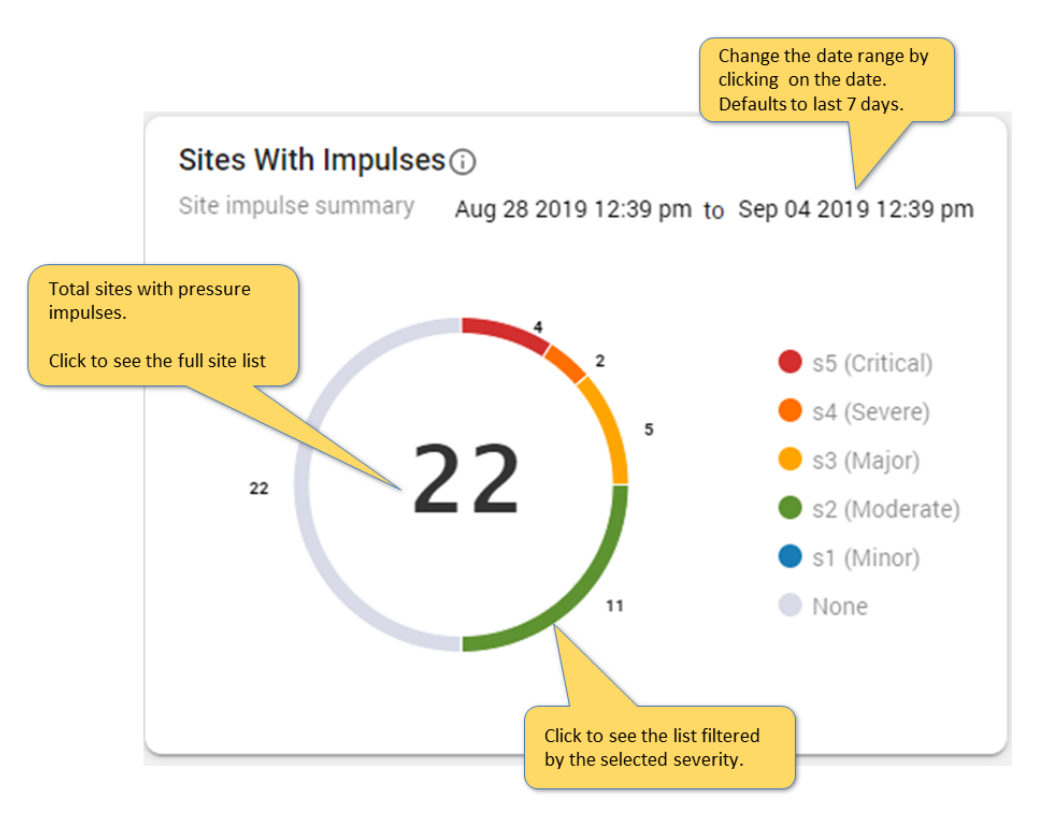

Click on the dashboard widget to drill down to the list view.

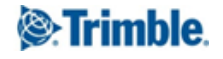

| ≡ Trim         | <b>ble</b> Unity      | Filter Sites by Group,<br>Status or Type.<br>Remote Monitoring | )                        | DASHBOARD       | MONITORING SITES (45)                      |                                   |            |             |                   |              | ۲ |
|----------------|-----------------------|----------------------------------------------------------------|--------------------------|-----------------|--------------------------------------------|-----------------------------------|------------|-------------|-------------------|--------------|---|
| All Groups 👻 S | Status : In Service 👻 | Type : Hydrant Pressure 👻 Saved Filte                          | ers : Hydrant Pressure 👻 |                 |                                            |                                   |            |             | Filter Site       | s by Impulse |   |
|                | System Health         | Dashboard > Sites With Impulses                                |                          |                 |                                            |                                   |            |             | Severity.         |              |   |
|                |                       |                                                                |                          |                 | 0.0.1                                      |                                   |            | Aug 28 2019 | 12:53 pm to Sep ( | 04 2019 1    |   |
|                | Severity              | Site Name                                                      | Site Groups              | Measurements    | Site Type                                  | s5                                | s4         | s3          | \$2               | च<br>s1      |   |
|                | <b>s</b> 2            | 19101 Kingsbury St 46180781                                    | Zone E                   | Pressure        | Hydrant Pressure                           |                                   |            |             | 2                 | -            |   |
|                | 82                    | 95 Selby Drive                                                 | Zone B                   | Pressure        | (                                          |                                   |            |             | 3                 | 1            |   |
|                | <b>s</b> 2            | 96 Edgefield Ave.                                              | Zone C                   | Pressure        | Total number of imposite categorized by se | ulses for each<br>everity, in the | 1          |             | 7                 | _            |   |
|                | 3                     | 65 Locust Drive                                                | Zone A                   | Pressure        | selected time frame.                       | ~ •                               |            | 5           | 8                 | 1            |   |
|                | <b>s</b> 2            | 8183 Gulf Ave.                                                 | Zone E                   | Pressure        | Hydrant Pressure                           |                                   |            |             | 2                 |              |   |
|                | 3                     | 42 Pineknoll Ave.                                              | Click on the site to     | navigate to the | Hydrant Pressure                           |                                   | $\searrow$ | 1           | 50                | 80           |   |
|                | \$5                   | 325 Edgewood Street                                            | and impulse data.        | measurements    | Hydrant Pressure                           | 1                                 |            | 18          | 1                 |              |   |
|                | 3                     | 77 Hawthorne Ave.                                              | Zone B                   | Pressure        | Hydrant Pressure                           |                                   |            | 3           | 83                | 29           |   |
|                | 65                    | 2 Princeton St.                                                | Zone E                   | Pressure        | Hydrant Pressure                           | 1                                 | 1          | 24          |                   |              |   |
|                | 3                     | 9441 Oklahoma Street                                           | Zone B                   | Pressure        | Hydrant Pressure                           |                                   |            | 26          | 17                | 1            |   |
|                | 82                    | 845 Lyme Rd.                                                   | Zone C                   | Pressure        | Hydrant Pressure                           |                                   |            |             | 1                 |              |   |
|                | 55                    | 89 Brookside St.                                               | Zone A                   | Pressure        | Hydrant Pressure                           | 3                                 |            | 10          | 85                | 22           |   |
|                | 52                    | 9807 Market St.                                                | Zone E                   | Pressure        | Hydrant Pressure                           |                                   |            |             | 1                 |              |   |
|                | 52                    | 998 Fairway Street                                             | Zone D                   | Pressure        | Hydrant Pressure                           |                                   |            |             | 1                 |              |   |

### 8.2. Viewing pressure impulses and high resolution data

The starting point for viewing pressure impulse data is to view the pressure measurement data for the relevant site (or sites), see <u>View measurement trend graphs</u> for instructions on how to display the measurements for a pressure recorder as shown below:

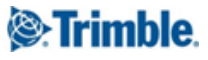

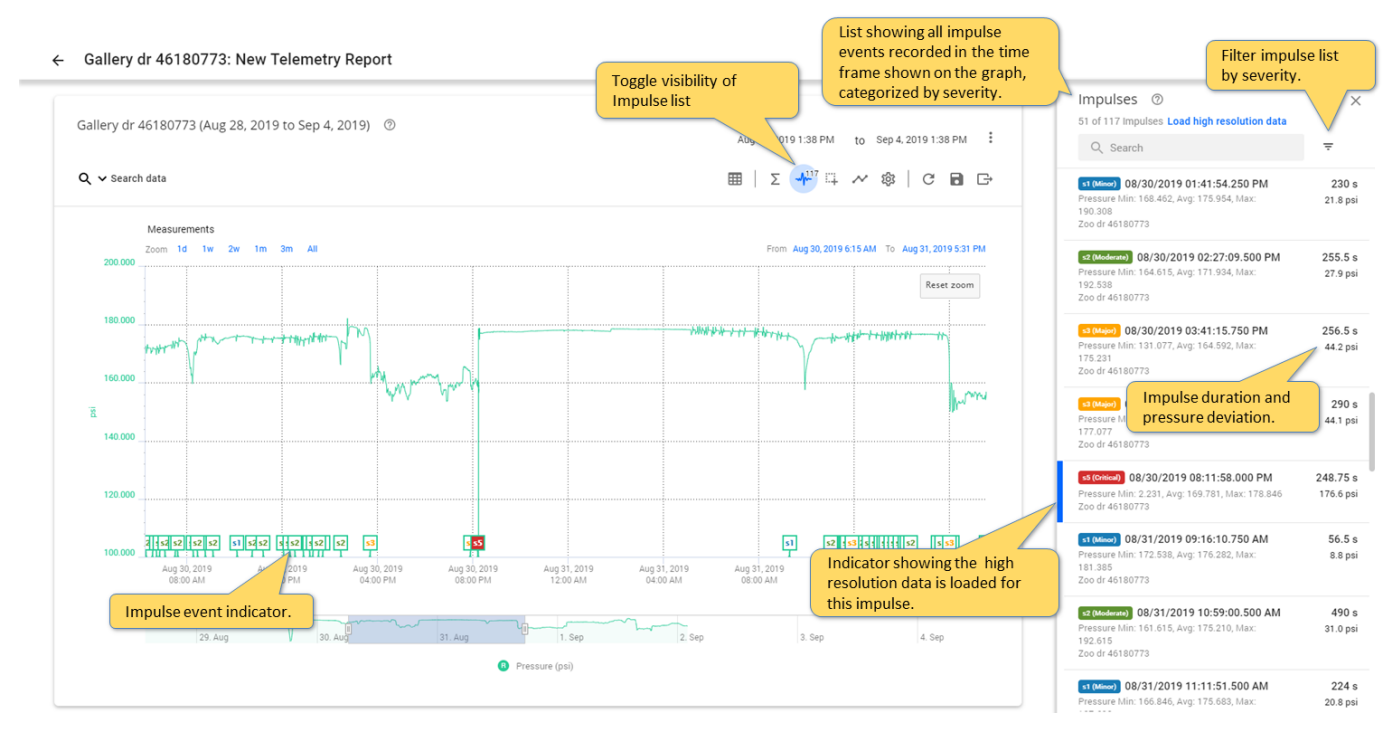

There are various ways to load the high resolution data and view impulse details, these are also displayed in the helper tooltip on the Impulses list:

- 1. Click on a specific impulse form the list to load its high resolution data.
- 2. **Double Click** on a specific impulse from the list to load its high resolution data, and zoom to the impulse on the graph.
- 3. **Click on "Load high resolution data"** option on the list to load the high resolution data for all impulses on the list.
- 4. Click on impulse + hold Shift + Click on another impulse to load the high resolution data for the selected range of impulses.

It can be useful to compare impulses across multiple sites for causal analysis; you can do this using the facilities to compare measurements across sites described in "<u>View measurements and reports across</u> <u>multiple sites</u>" section.

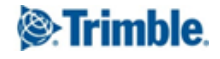

# 9. Monitor sensor call in performance and battery health

Unity RM allows you to monitor the health of your system remotely using simple dashboard functionality.

To view the system health dashboard select the Dashboard tab:

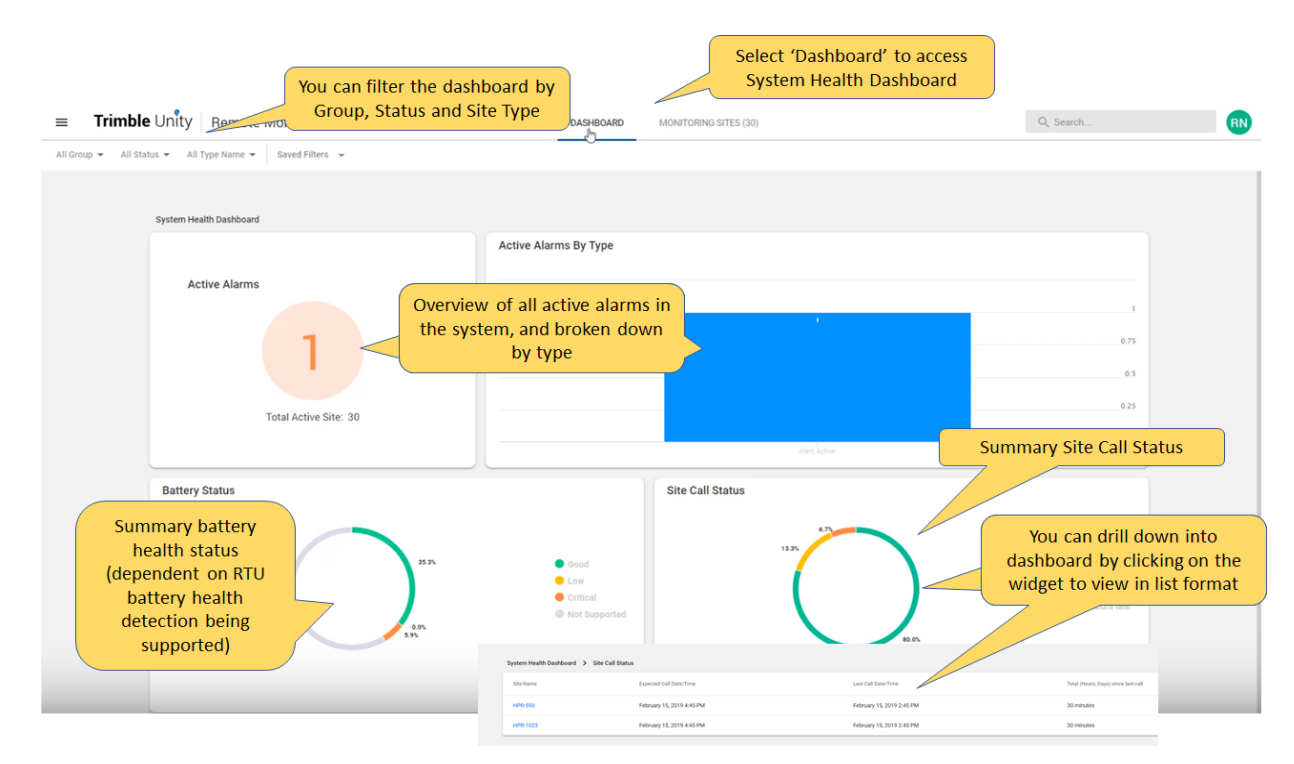

The dashboard also links back into the main Monitoring Sites screen:

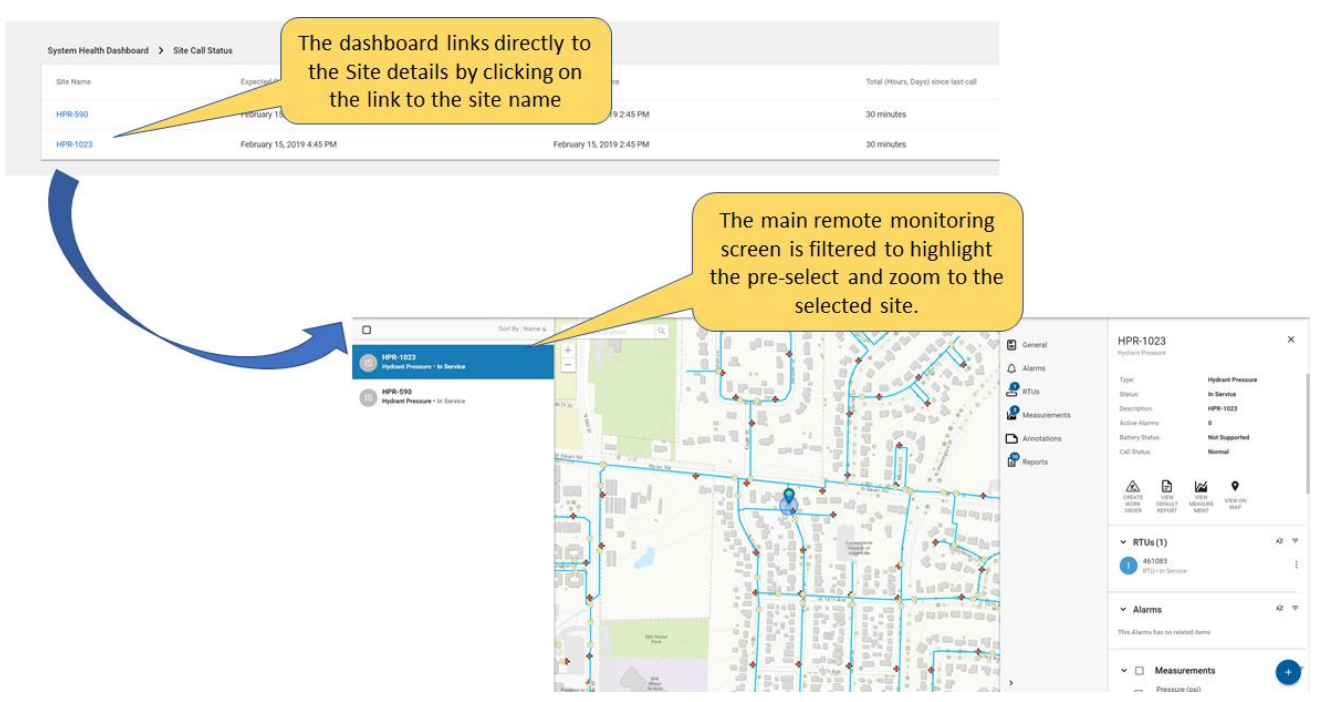

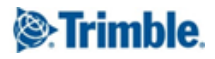

### 10. Manage Sites

### 10.1. Update site information

If you need to update the site name, location or populate values in the site custom fields, you need to view and then edit the Site details. To view the site details, click on the site from the list or map.

# NOTE: you will need to have the RTU Management role assigned to you to be able to edit site information.

The key features of the Site Details are illustrated below:

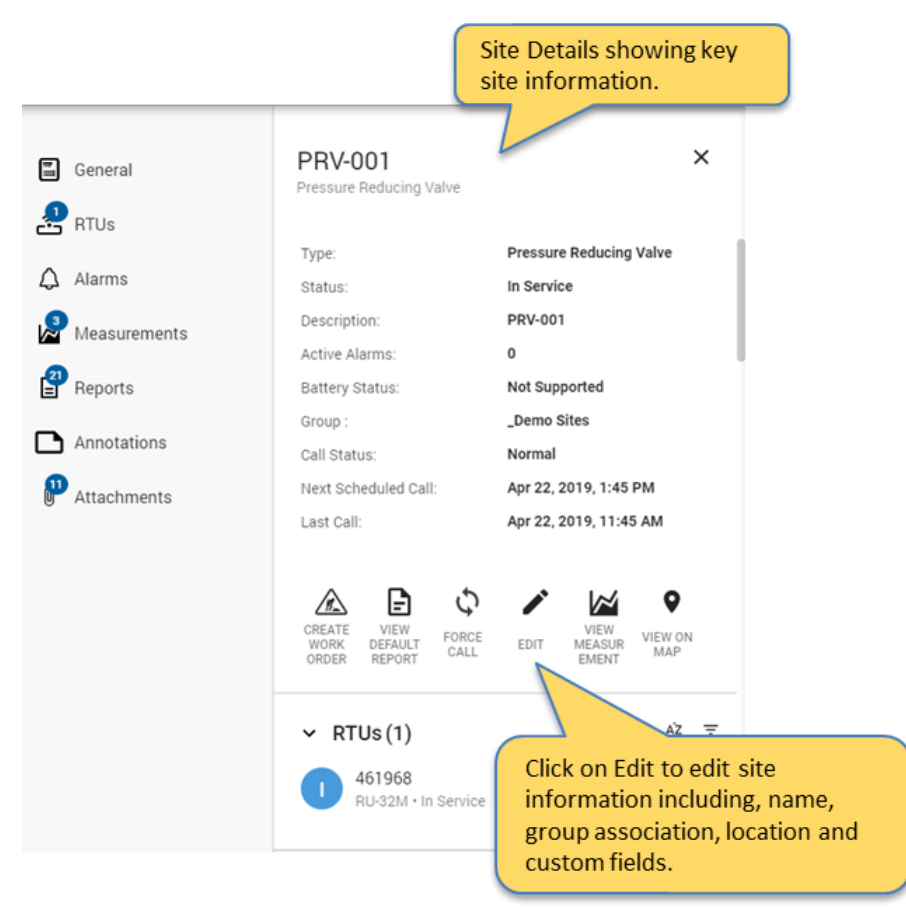

When you click on Edit, the Edit Site panel is displayed.

| Edit PRV-001 (Pressure Reducing Valve)                                                                                                    | ×                                    |
|----------------------------------------------------------------------------------------------------|--------------------------------------|
| Curtorio (resource recording varie)<br>Curtorio (resource recording varie)<br>Curtorio (recording varie)<br>Curtorio (recording varie)<br>Curtorio (recording var | Edit Site Name and<br>Custom Fields. |
| Custom Field                                                                                                    |                                      |
| > RESET                                                                                                    | CANCEL UPDATE                        |
|                                                                                                    | > RESET CANCEL UPDATE                |

Clicking on the Update button will save the updated site information.

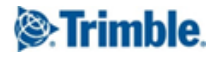

### 10.2. Create and manage monitoring site groups

If you need to group sites to simplify the management of sites, quickly filter sites by groups (examples: pressure zones or basins), or want to create group of sites to manage user access permissions to sites within specific groups, then you need to access the Monitoring Site Groups Admin page. **NOTE: you will need to have the RTU Management role assigned to you to be able to manage site groups.** 

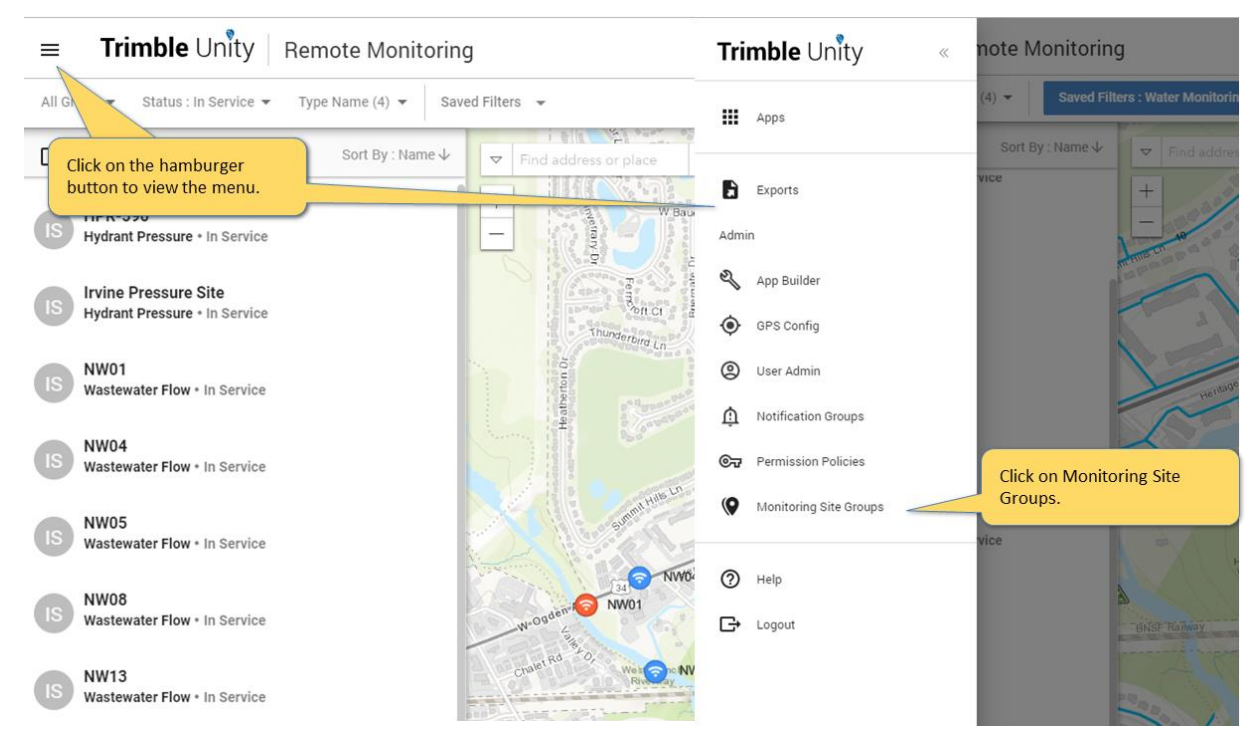

To create a new monitoring site group, or manage existing groups:

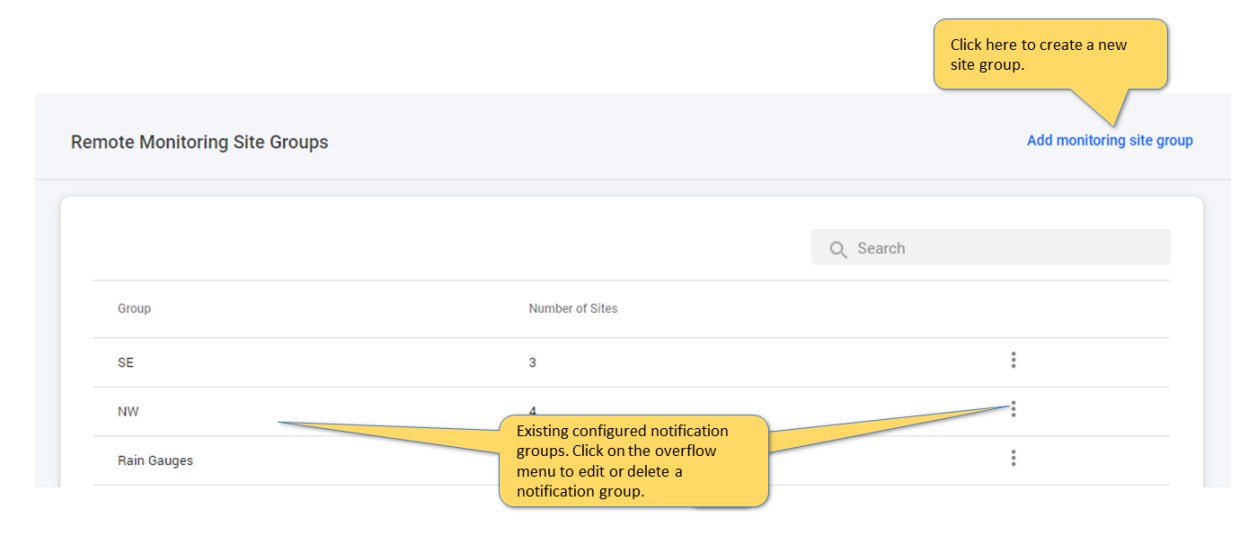

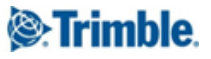

To create a new monitoring site group, or manage existing groups:

| Group Name* | l            |                                           |                                       |          |                     |
|-------------|--------------|-------------------------------------------|---------------------------------------|----------|---------------------|
|             | 1            |                                           |                                       | 11 / 255 |                     |
| Monitori    | ng Sites     |                                           | You can search or sort the sites list |          |                     |
| 2 selecte   | ed           |                                           |                                       | × PR     | ^                   |
| Name        | $\checkmark$ |                                           | Туре                                  |          |                     |
| prv11       | Select al    | Il sites that will be part of this group. | Pressure Reducing Valve               |          |                     |
| prv10       |              |                                           | Pressure Reducing Valve               |          |                     |
| PRV-0       | 005          |                                           | Pressure Reducing Valve               |          |                     |
| PRV-0       | 001          |                                           | Pressure Reducing Valve               |          |                     |
|             |              |                                           |                                       |          | Save the Site Group |

Note that deleting a site group will delete the group and site association to the group. Site will <u>not</u> be deleted.

Once site groups are created, they will show up in the Site Group filter on the map:

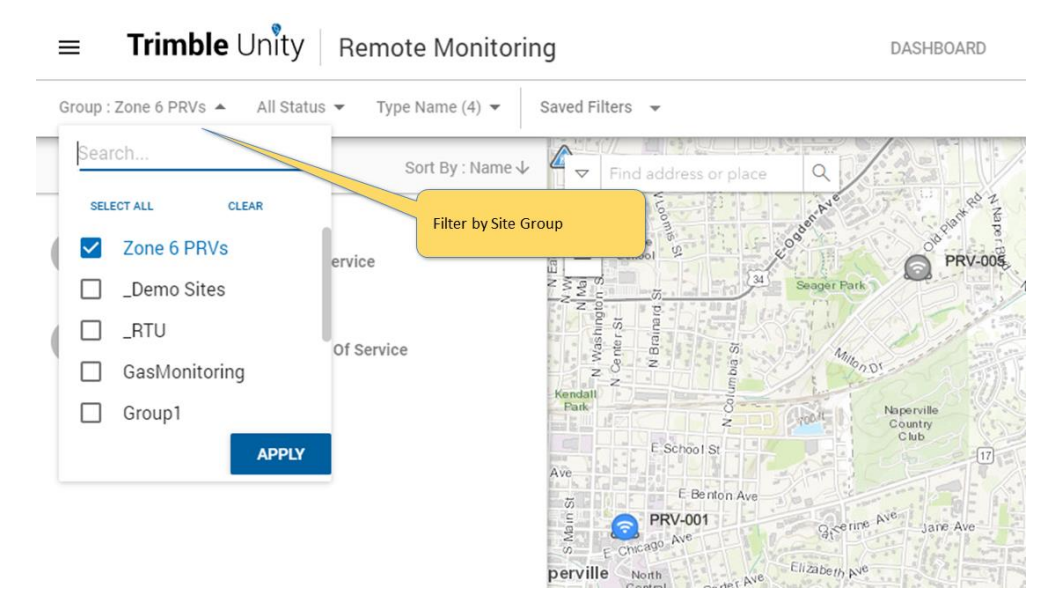

Site groups can also be used to set up permission policies. See managing permission policies section.

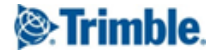

## 11. Manage RTUs

### 11.1. Configure RTU call schedule

If you need to change how frequently the RTU calls into the system, then you need to view the RTU details associated to the site you want to update. To view the RTU details at a site, click on the site to view its details.

# NOTE: you will need to have the RTU Management role assigned to you to be able to edit RTU configurations.

The key features of the Site and RTU Details are illustrated below:

|          |                                                   | Site Details showing key site information. |      | В                                                                       | asic RTU Details              |            |
|----------|---------------------------------------------------|--------------------------------------------|------|-------------------------------------------------------------------------|-------------------------------|------------|
| E        | Irvine Pressure Si<br>Hydrant Pressure            | te ×                                       |      | < BACK<br>42180728                                                      |                               | ×          |
| $\wedge$ | Туре:                                             | Hydrant Pressure                           | ā    | Tunor                                                                   |                               |            |
| 4        | Status:                                           | In Service                                 | 0    | Social Number                                                           | 42190729                      |            |
| 2        | Description:                                      | Irvine Pressure Site                       | A    | Description                                                             | 42 100720                     | d recorder |
| .22      | Active Alarms:                                    | 0                                          |      | Description                                                             | @ 12/3/2018 5:41:0            | 7 PM       |
| E        | Battery Status:                                   | Not Supported                              | -~h~ | Last Call                                                               | 4/22/2019 9:00 AM             |            |
|          | Group :                                           | _Demo Sites,_RTU,NW                        |      |                                                                         |                               |            |
| _        | Custom Field 5:                                   | Normal                                     |      |                                                                         | View the currently            |            |
| U        | Next Scheduled Call:                              | Apr 23, 2019, 0:00 AM                      |      |                                                                         | configured call sche          | edule.     |
|          | Last Call                                         | Apr 22, 2019, 9:00 AM                      |      | EDIT                                                                    | RTU configurations            | . une      |
|          | CREATE VIEW<br>WORK DEFAULT<br>ORDER REPORT FORCE | EDIT MEASUR VIEW ON<br>EMENT MAP           |      | ✓ Call Schedule<br>Call Schedule:<br>By Time Of Day (RTU Loca<br>Time): | By time of day<br>al 12:00 PM |            |
|          | ✓ RTUs(1)                                         | AŻ =                                       |      |                                                                         |                               |            |
|          | 42180728<br>HPR-32Ai · In Service                 |                                            |      | Sampling and I     TREND CHANNELS                                       | Recording                     |            |
|          | ✓ Alarms Click on the RTU                         | the RTU to view<br>Details panel.          |      | Channel 1 Water Press<br>Sample: 4 per sec • Rec                        | sure (psi)<br>ord: 1 min      | ), Max     |
| <        | This Alarms has no related ite                    | ms                                         | <    |                                                                         |                               |            |

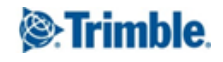

When you select Edit, the Edit RTU panel is displayed:

| Edit | : RTUs 42180728                                                         |                                                                                                    |                                                                             |                                                                       | ×                                                  |
|------|-------------------------------------------------------------------------|----------------------------------------------------------------------------------------------------|-----------------------------------------------------------------------------|-----------------------------------------------------------------------|----------------------------------------------------|
| Ĩ    | General<br>Call Schedule<br>Sampling and Recording<br>Alarms<br>Impulse | Call Schedule<br>Call Schedule<br>O By hours<br>O By time of day<br>By Time Of Day (RTU Local Time)<br>12:00<br>Sampling and Recording | Update the call schedu<br>in time, either a frequ<br>every 24 hours at a sp | ule by specifying a r<br>ency by hours, or or<br>ecified time of day. | new call<br>nce                                    |
|      |                                                                         | TREND CHANNELS Channel Measurement 1 Water Pressure                                                                                    | Record<br>Min, Avg, Max 👻                                                   | Sample Rate                                                           | Click on Update to save the configuration changes. |
| >    | RESET                                                                   |                                                                                                    |                                                                             |                                                                       | CANCEL UPDATE                                      |

Note that the RTU configuration updates will be applied to the RTU the next time the RTU calls in.

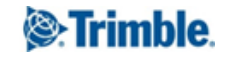

### 11.2. Configure RTU sampling and recording settings

If you need to change how often the RTU samples, records and what data it is recording, then you need to view the RTU details associated to the site you want to update. To view the RTU details at a site, you will need to view the Site Details.

# NOTE: you will need to have the RTU Management role assigned to you to be able to edit RTU configurations.

The key features of the Site and RTU Details are illustrated below:

|         |                                                                                                    | Site Details showing key site information.                                                                                                    | )      | B                                                                                                    | Basic RTU Details                                                                                                    |                  |
|---------|----------------------------------------------------------------------------------------------------|----------------------------------------------------------------------------------------------------|--------|----------------------------------------------------------------------------------------------------|----------------------------------------------------------------------------------------------------|------------------|
| E<br>.2 | Irvine Pressure Si<br>Hydrant Pressure                                                                                                    | te ×                                                                                                    |        | < BACK<br>42180728                                                                                                    |                                                                                                    | ×                |
|         | Type:<br>Status:<br>Description:<br>Active Alarms:<br>Battery Status:<br>Group :<br>Custom Field 5:<br>Call Status:<br>Next Scheduled Call:<br>Last Call:                                                    | Hydrant Pressure<br>In Service<br>Irvine Pressure Site<br>0<br>Not Supported<br>_Demo Sites,_RTU,NW<br>10<br>Normal<br>Apr 23, 2019, 9:00 AM<br>Apr 22, 2019, 9:00 AM | Ū<br>▲ | Type:<br>Serial Number.<br>Description<br>Last Call                                                                                                    | HPR-32Ai<br>42180728<br>Automatically added<br>@ 12/3/2018 5:41:07<br>4/22/2019 9:00 AM<br>Click on Edit to<br>edit the RTU<br>configurations. | recorder<br>7 PM |
|         | CREATE<br>WORK<br>ORDER<br>VIEW<br>DEFAULT<br>REPORT<br>CALL<br>FORCE<br>FORCE<br>CALL<br>FORCE<br>CALL<br>FORCE<br>FORCE<br>CALL<br>FORCE<br>CALL<br>FORCE<br>CALL<br>FORCE<br>CALL<br>CLICK ON<br>the RTUU | the RTU to view<br>Details panel.                                                                                                    |        | <ul> <li>Call Schedule</li> <li>Call Schedule:</li> <li>By Time Of Day (RTU Loc<br/>Time):</li> <li>Sampling and</li> <li>TREND CHANNELS</li> <li>Channel 1 Water Pres<br/>Sample: 4 per sec • Rec</li> </ul> | Recording<br>ssure (psi)<br>cord: 1 min                                                                                                    | Max              |

When you select Edit, the Edit RTU panel is displayed:

| Ed | it RTUs 351807           |                |               |                   |             |                    | ×   |  |  |
|----|--------------------------|----------------|---------------|-------------------|-------------|--------------------|-----|--|--|
|    | General<br>Call Schedule | Sampling an    | d Recording   |                   |             |                    |     |  |  |
| Ō  | Sampling and Recording   | TREND CHANNELS |               |                   |             |                    |     |  |  |
| A  | Alarme                   | Channel        | Measurement   | Record            | Sample Rate | Recording Interval |     |  |  |
|    | Click on Sampling and    | 1              | Sump Level    | Avg, Max, Min 🔻   | 1 sec 🔻     | 1 min 👻            |     |  |  |
|    | Recording section.       | 2              | Pump1 Power   | Avg, Max, Min 🔻   | 1 sec 🔻     | 1 min 🔻            | - * |  |  |
|    |                          | 3              | Pump2 Power   | Avg, Max, Min 🔻   | 1 sec 🔻     | 1 min 🔻            |     |  |  |
|    |                          | 4              | Chnl 04       | Avg, Max, Min 🔻   | 1 sec 🔻     | 1 min 🔻            |     |  |  |
|    |                          | 5              | Chnl 05       | Avg, Max, Min 🛛 👻 | 1 sec 🔻     | 1 min 👻            |     |  |  |
|    |                          | PULSE CHANNELS |               |                   |             |                    |     |  |  |
|    |                          | Channel        | Measurement   | Record            | Sample Rate | Recording Interval |     |  |  |
|    |                          | 9              | Rain Fall     | Totals            | 1 sec       | 5 min 🔻            |     |  |  |
|    |                          | 10             | Total Gallons | Totals            | 1 sec       | 1 min 💌            |     |  |  |
| >  | RESET                    |                |               |                   |             | CANCEL UPDA        | ATE |  |  |

There are three channel categories supported in this section. The list of channels and categories shown are dependent on the RTU type.

**Trend Channels**: these channels sample electric current or voltage from the connected sensors, and translate into meaningful data and measurements such as water level, pressure, flow. You can configure three parameters. The statistical data to record (Avg, Min, and Max), how often to sample from the sensor, and how often to save or record the statistical data.

**Pulse Channels**: these channels count pulses from sensors, which can then translate the totals into meaningful data and measurements such as total rain fall, or total flow from water meters. You can configure how often to record the total pulses.

**Event Channels**: these channels do not record trending data over time, rather state changes when switches close and open, and time when these events occur. Typically used to alarm and monitor events like pump run cycles, flow switches, power failure, etc. You can configure what events the RTU will record.

Note that there are some limitations in configuring sampling and recording settings for the RU-33 and RU-35. See the <u>Supported RTU Configuration Matrix</u>, listing the supported RTUs and configurations in Unity.

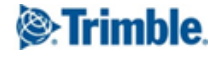

To configure sampling and recording settings on Trend Channels:

| Edit | : RTUs 351807            |                       |                                                                            |                                                   |                                                   | ×                                                                                                    |
|------|--------------------------|-----------------------|----------------------------------------------------------------------------|---------------------------------------------------|---------------------------------------------------|----------------------------------------------------------------------------------------------------|
|      | General<br>Call Schedule | Sampling              | and Recording                                                              |                                                   |                                                   |                                                                                                    |
| Ō    | Sampling and Recording   | TREND CHANNELS        | Measurement                                                                | Record                                            | Sample Rate                                       | Recording Interval                                                                                       |
| A    | Alarms                   | 1                     | Sump Level                                                                 | Avg, Max, Min 🔻                                   | 1 sec 🔻                                           | 1 min 🔻                                                                                                  |
|      |                          | 2                     | Pump1 Power                                                                | Avg, Max, Min 🔻                                   | 1 sec 🔹                                           | 1 min                                                                                                    |
|      |                          | 3                     | Pump2 Power                                                                | Avg, Max, Min 🔻                                   | 1 s                                               | 1 min                                                                                                    |
|      |                          | 4 Sel<br>rec<br>5 sar | ect what data (statisti<br>ord for the specified<br>npling and recording i | cs) to Max, N Select I<br>nterval. Max, N read (s | now often the RTU will<br>ample) from the sensor. | Select how often the RTU will<br>record and store the statistics of<br>all the samples taken within this |
|      |                          | PULISE CHANNELS       |                                                                            |                                                   |                                                   | recording interval period.                                                                               |
|      |                          | Channel               | Measurement                                                                | Record                                            | Sample Rate                                       | Recording Interval                                                                                       |
|      |                          | 9                     | Rain Fall                                                                  | Totals                                            | 1 sec                                             | 5 min 🔻                                                                                                  |
|      |                          | 10                    | Total Gallons                                                              | Totals                                            | 1 sec                                             | 1 min 💌                                                                                                  |
| >    | RESET                    |                       |                                                                            |                                                   |                                                   | CANCEL                                                                                                   |
|      |                          |                       |                                                                            |                                                   | Click on Update to<br>configuration chan          | save the ges.                                                                                            |

### To configure sampling and recording settings on **Pulse Channels**:

| Edit | : RTUs 351807          |                |                 |                |                                                 |                    | ×   |
|------|------------------------|----------------|-----------------|----------------|-------------------------------------------------|--------------------|-----|
|      | General                | PULSE CHANNELS |                 |                |                                                 |                    |     |
| 1    | Call Schedule          | Channel        | Measurement     | Record         | Sample Rate                                     | Recording Interval |     |
| Ō    | Sampling and Recording | 9              | Rain Fall       | Totals         | 1 sec                                           | 1 min 👻            |     |
| A    | Alarms                 | 10             | Total Gallons   | Totals         | 1 sec                                           | 1 min 👻            |     |
|      |                        | EVENT CHANNELS |                 |                |                                                 |                    |     |
|      |                        | Channel        | Measurement     | Record Prec    | onfigured to record the totals, and             | cording Interval   |     |
|      |                        | 11             | AC Pwr Fail     | Open, Cl Selec | ct how often to record the totals.              | A                  |     |
|      |                        | 12             | Pump1 Run       | Open, Closed   | N/A                                             | N/A                |     |
|      |                        | 13             | High Float      | Open, Closed   | N/A                                             | N/A                |     |
|      |                        | 14             | Pump2 Run       | Open, Closed   | N/A                                             | N/A                |     |
|      |                        | 15             | Pump1 Hi Temp   | Open, Closed   | N/A                                             | N/A                |     |
|      |                        | 16             | Pump2 Hi Temp   | Open, Closed   | N/A                                             | N/A                |     |
|      |                        | 17             | Pump1 Vibration | Open, Closed   | N/A                                             | N/A                |     |
| >    | RESET                  |                |                 |                |                                                 | CANCEL             | ATE |
|      |                        |                |                 |                | Click on Update to sav<br>configuration changes | e the              | _   |

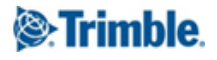

To configure sampling and recording settings on **Event Channels**:

| Edit | RTUs 351807            |                  |                                  |                |                           |                    | ×    |
|------|------------------------|------------------|----------------------------------|----------------|---------------------------|--------------------|------|
|      | General                | EVENT CHANNELS   |                                  |                |                           |                    |      |
| 5    | Call Schedule          | Channel          | Measurement                      | Record         | Sample Rate               | Recording Interval |      |
| Ō    | Sampling and Recording | 11               | AC Pwr Fail                      | Open, Closed 🔻 | N/A                       | N/A                |      |
| A    | Alarms                 | 12               | Pump1 Run                        | Open, Closed 🔻 | N/A                       | N/A                |      |
|      |                        | 13               | High Float                       | Open, Closed 🔻 | N/A                       | N/A                |      |
|      |                        | 14               |                                  | Open, Closed 🔻 | N/A                       | N/A                |      |
|      |                        | 15 Select V      | viacevents to record.            | Open, Closed 🔻 | N/A                       | N/A                |      |
|      |                        | 16               | Pump2 Hi Temp                    | Open, Closed 🔻 | N/A                       | N/A                |      |
|      |                        | 17               | Pump1 Vibration                  | Open, Closed 🔻 | N/A                       | N/A                |      |
|      |                        | 18               | Pump2 Vibration                  | Open, Closed 🔻 | N/A                       | N/A                |      |
|      |                        | 20               | Backup Power On                  | Open, Closed 🔹 | N/A                       | N/A                |      |
|      |                        | Disabled Channel | s 6,7,8,19,21,22,23,24,25,26,27, | 28,29,30       |                           |                    |      |
|      | 05057                  |                  |                                  |                |                           |                    |      |
| >    | RESET                  |                  |                                  |                | Click on Update to save t | he CANCEL OPDA     | IE . |
|      |                        |                  |                                  |                | configuration changes.    |                    |      |

Note that the RTU configuration updates will be applied to the RTU the next time the RTU calls in.

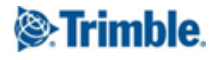

### **11.3.** Configure pressure impulse settings

If you need to enable and configure pressure impulses (water hammers) on impulse enabled RTUs, then you need to view the RTU details associated to the site you want to update. To view the RTU details at a site, you will need to view the Site Details.

# NOTE: you will need to have the RTU Management role assigned to you to be able to edit RTU configurations.

The key features of the Site and RTU Details are illustrated below:

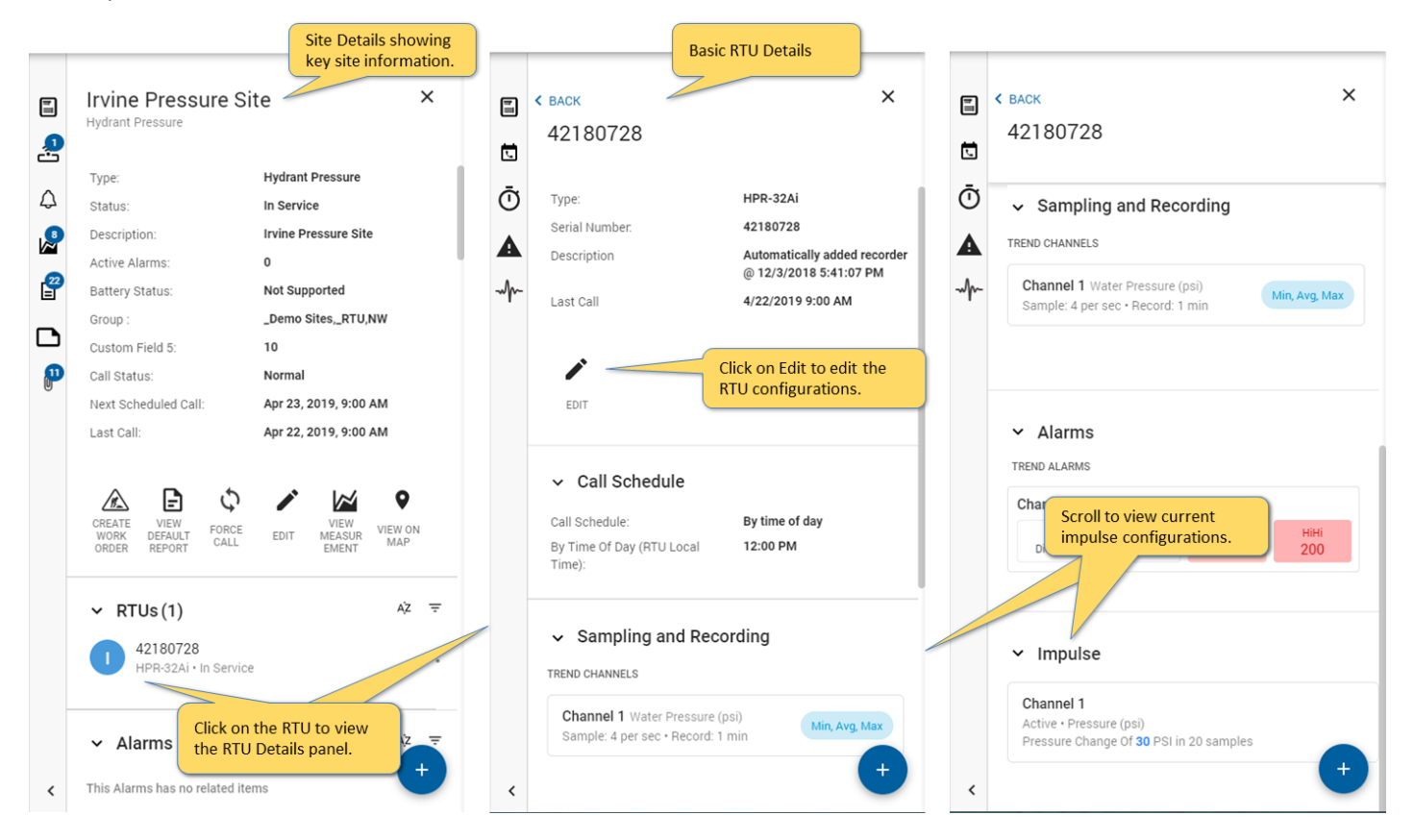

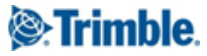

An impulse capture is triggered when the difference between the maximum pressure reading, minus the minimum reading, during the trigger window, is greater than or equal to the pressure change configured. The impulse capture completes after the trigger is no longer active, meaning the maximum reading minus the minimum reading is less than the pressure change configured for the trigger window.

There are four parameters that you need to set for impulses:

**Pressure Change of:** is the minimum pressure change required to trigger an impulse capture.

In: is the trigger window or the maximum number of samples considered when detecting an impulse.

Store Pre Impulse Data For: is the number of samples saved before the impulse trigger.

Store Post Impulse Data For: is the number of samples saved after the impulse trigger is no longer active.

| Edit RTUs 42180728                                                                                    |                                                                                                    |                                                                                             |                                                    | ×   |
|----------------------------------------------------------------------------------------------------|----------------------------------------------------------------------------------------------------|---------------------------------------------------------------------------------------------|----------------------------------------------------|-----|
| <ul> <li>General</li> <li>Call Schedule</li> <li>Sampling and Recording</li> <li>Alarms</li> </ul>    | Impulses                                                                                                    |                                                                                             | Pre-Impulse Post-Impulse                           |     |
| ✓ Impulse Enable or Disable impulse detection. Configure the 4 required impulse detection parameters. | Channel 1<br>Active + Pressure (psi)<br>Pressure Change Of 30 PSI in 20.<br>✓ Enable impulse detecti<br>Pressure Change Of<br>30<br>PSI<br>Store pre impulse data for<br>120<br>Samples (30 seconds ) | samples on In 20 Samples (5 seconds ) Store post impuls/ data for 120 Samples (30 s conds ) | ^                                                  |     |
| > RESET                                                                                               | Total time b<br>configured s                                                                                                    | ased on the<br>sampling rate.                                                               | Click on Update to save the configuration changes. | ATE |

Note that the RTU configuration updates will be applied to the RTU the next time the RTU calls in.

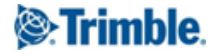

# 12. Manage Alarms

### 12.1. Configure alarm notification recipients and groups

If you need to configure alarms, and have the alarm notifications be sent via emails to certain individuals, then you will need to configure alarm recipients and notification groups. You will need to access the Notifications Group administration page to create and manage notification groups and recipients. **NOTE: you will need to have the RTU Management role assigned to you to be able access this feature.** Here is how you can access the Notification Groups admin page:

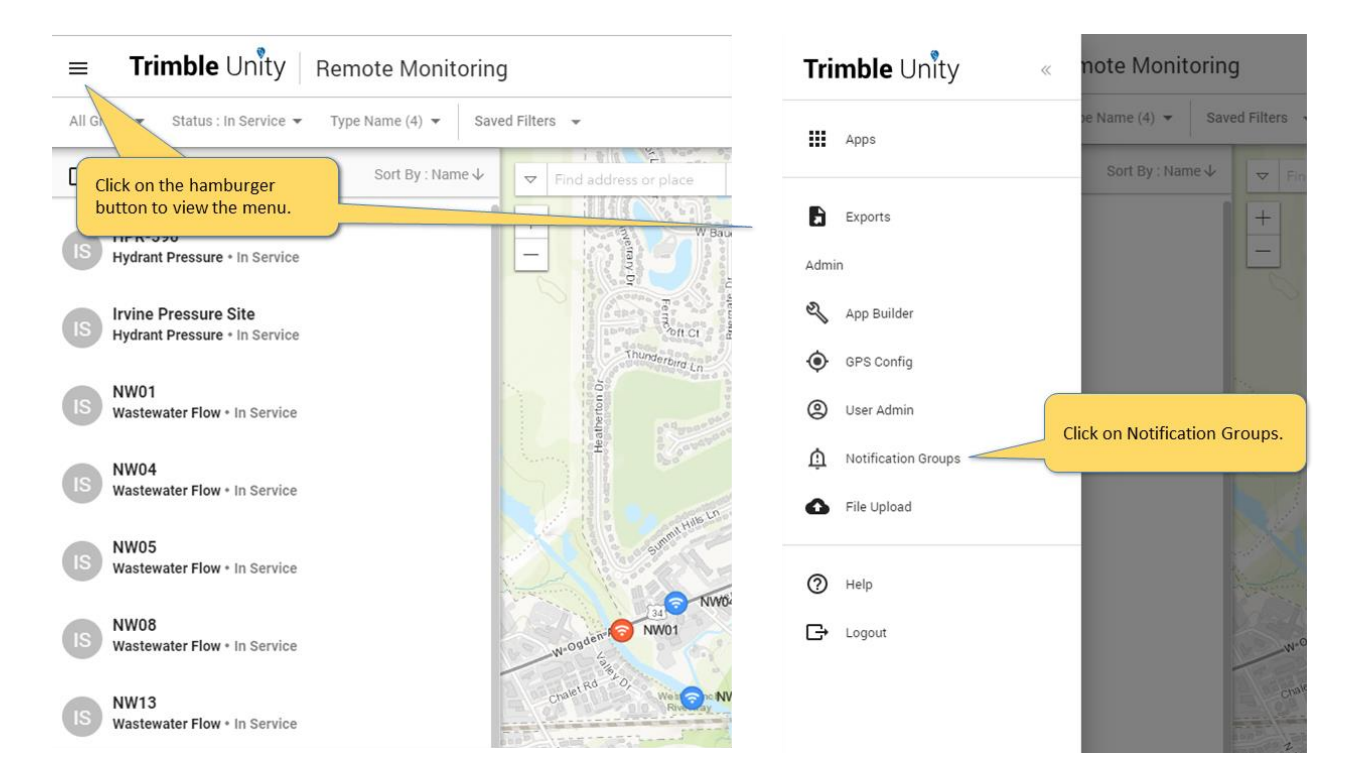

To create a new notification group or manage existing ones:

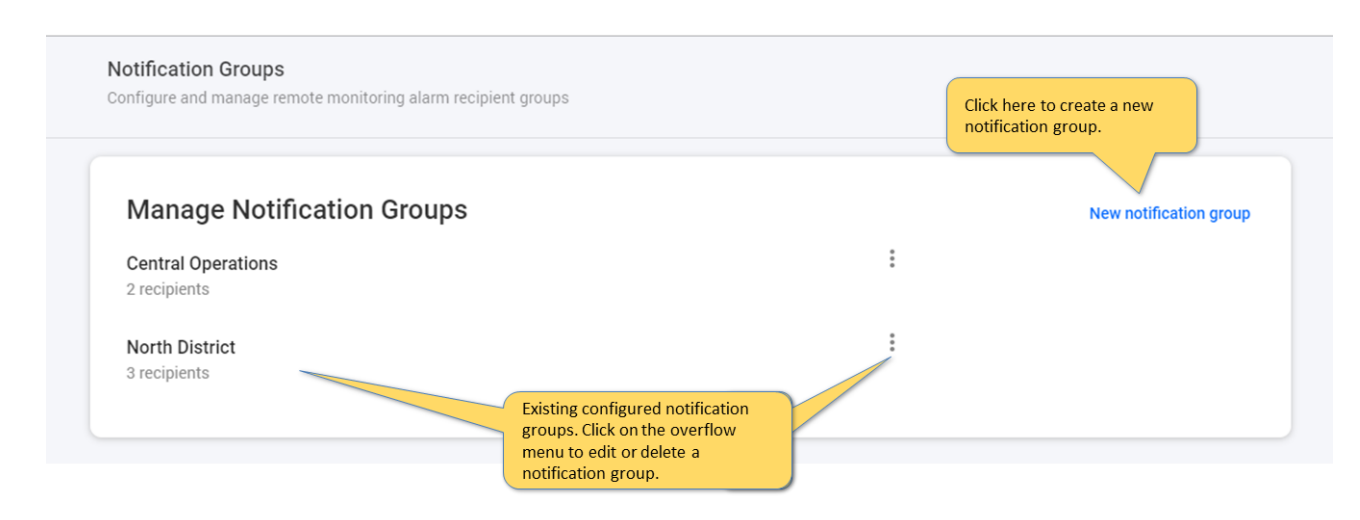

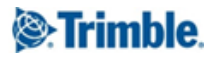

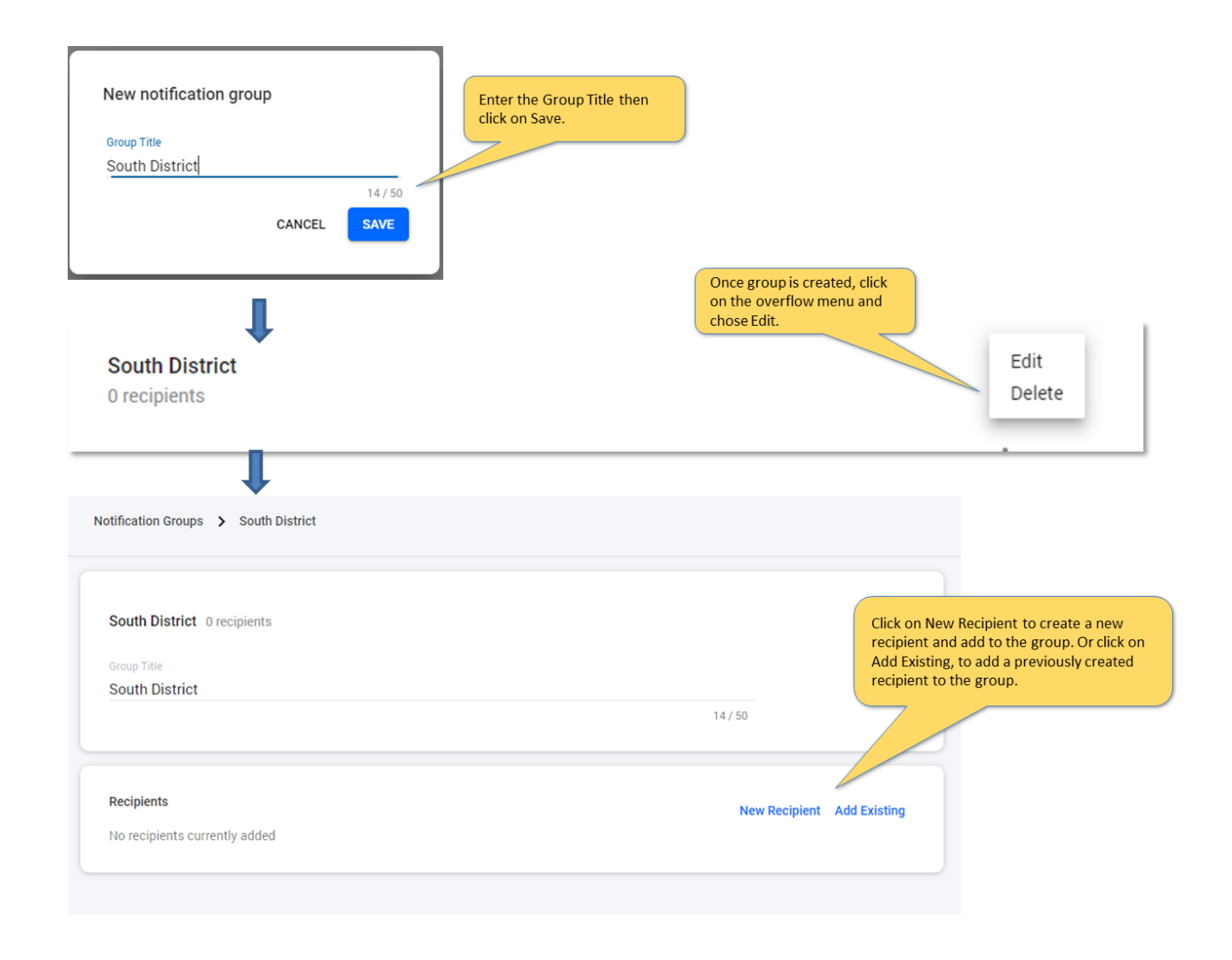

| South District 1 recipients      |                                                                                                    |
|----------------------------------|----------------------------------------------------------------------------------------------------|
| South District                   | New Recipient                                                                                                    |
| Recipients                       | Recipient Name Rami Naber 10 (50                                                                                  |
| John Smith<br>jsmith@trimble.com | Email Address<br>rami_naber@trimble.com                                                                           |
|                                  | Format<br>Standard e-mail message -                                                                               |
|                                  | CANCEL SAVE                                                                                                    |
|                                  | Once all recipients added to<br>the group, click on Save to<br>save the group and<br>recipients associated to it. |
|                                  | CANCEL SAVE                                                                                                    |

Note that notification groups are used during alarm configurations, to specify what group of recipients will receive email notifications when alarms are triggered by the RTUs.

To send a text message to a phone instead of an email, make sure to choose the Short email Message format type, and use the following format for the email address [phonenumber@mobilecarrierSMSGateway].

See list of mobile carrier SMS Gateways here.

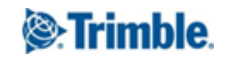

### 12.2. Configure alarming

If you need to enable/disable or configure alarms on the monitoring sites, then you need to view the RTU details associated to the site you want to update. To view the RTU details at a site, you will need to view the Site Details).

# NOTE: you will need to have the RTU Management role assigned to you to be able to edit RTU configurations.

The key features of the Site and RTU Details are illustrated below:

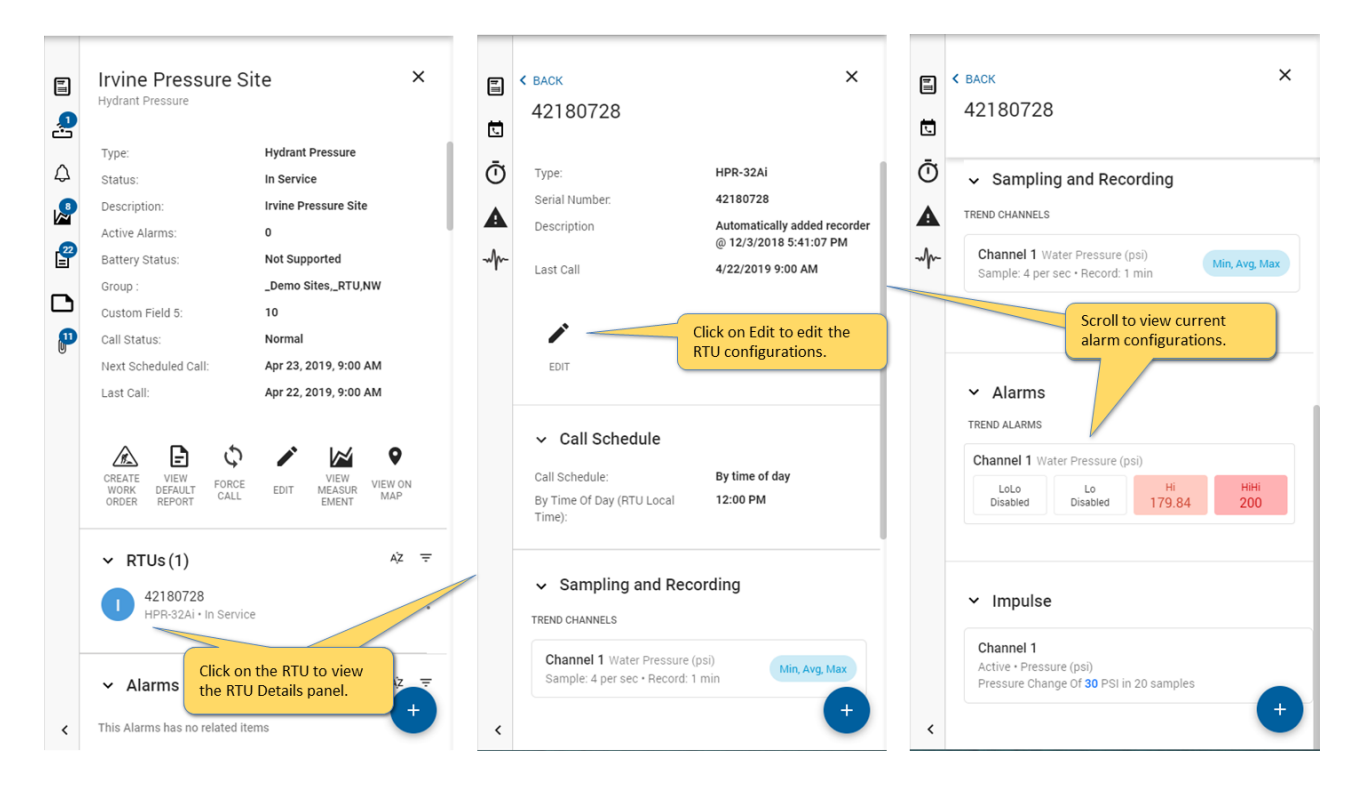

If you want the alarms to be communicated to users via email, make sure you follow the steps under the Configure alarm notification recipients and groups section first, to configure notification groups, before the alarms are enabled and configured on the sites.

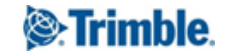

There are three channel categories that support alarm configurations. The list of channels and categories shown are dependent on the RTU type.

**Trend Channels**: these channels sample electric current or voltage from the connected sensors, and translate into meaningful data and measurements such as water level, pressure, flow. You can configure four types of alarms (Lo Lo, Lo, Hi, and Hi Hi). For each, you can enable the alarm, set the alarm threshold, specify how long the alarming condition will have to persist before the alarm is triggered, and finally what group of users will receive alarm notifications via email.

**Pulse Channels**: these channels count pulses from sensors, which can then translate the totals into meaningful data and measurements such as total rain fall, or total flow from water meters. Users can configure four types of alarms exactly the same as for Trend Channels.

**Event Channels**: these channels do not record trending data over time, rather state changes when switches close and open, and time when these events occur. Typically used to alarm and monitor events like pump run cycles, flow switches, power failure, etc. Users can configure what event will trigger an alarm, and what group of users will receive alarm notifications via email.

Note that there are some limitations in configuring alarms for the RU-33 and RU-35. See the <u>Supported RTU</u> <u>Configuration Matrix</u>, listing the supported RTUs and configurations in Unity.

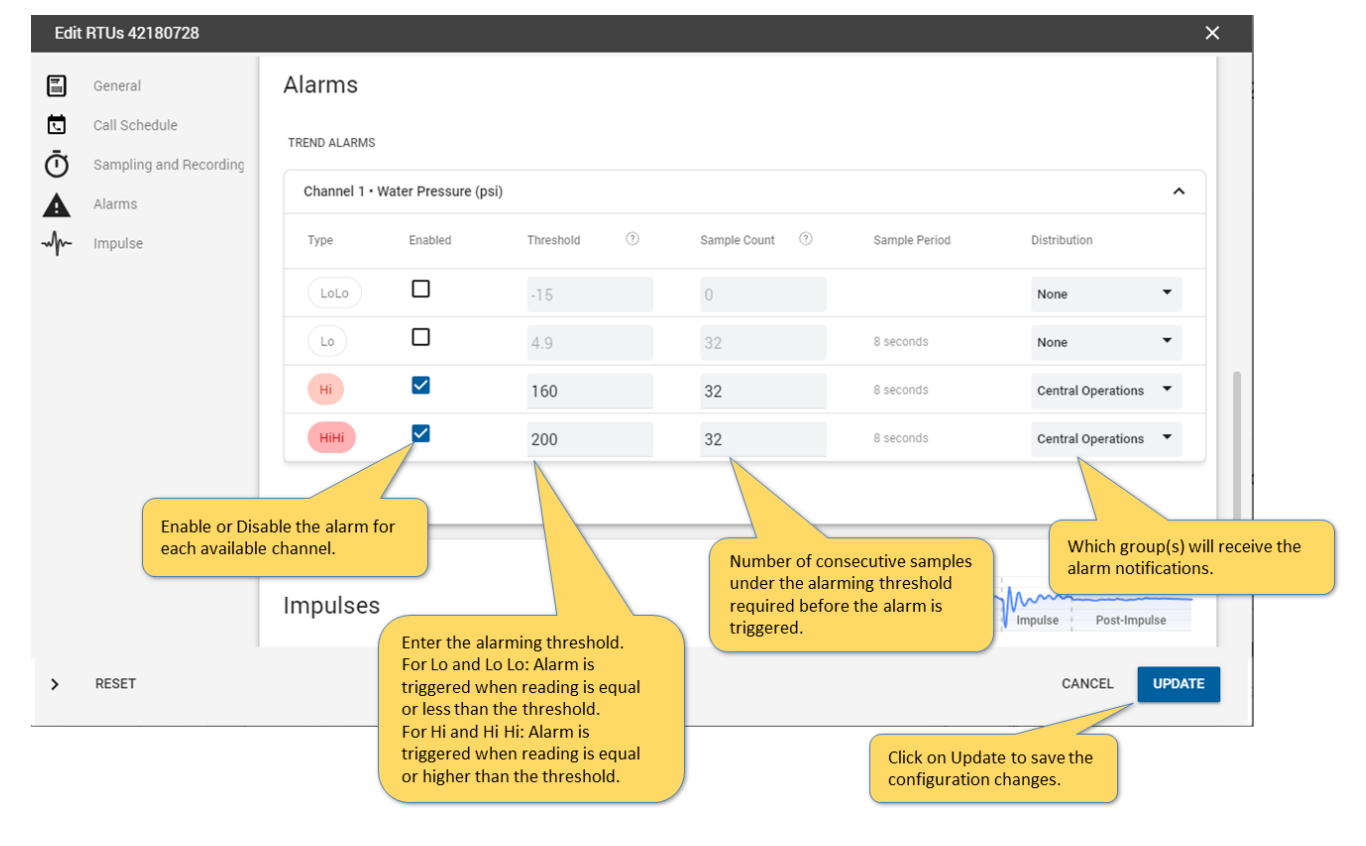

### To configure alarms on Trend and Pulse Channels:

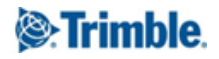

To configure alarms on Event Channels:

| Edit | t RTUs 351807          |                                         |               |                             |             |               | ×                                                  |
|------|------------------------|-----------------------------------------|---------------|-----------------------------|-------------|---------------|----------------------------------------------------|
| 1    | General                | EVENT ALARMS                            |               |                             |             |               |                                                    |
| L.   | Call Schedule          | Channel 11 • AC Pwr                     | Fail (on/off) |                             |             |               | ^                                                  |
| Ū    | Sampling and Recording | Туре                                    | Enabled       | Sample Count                | 0           | Sample Period | Distribution                                       |
| 4    | Alarms                 | Closed                                  |               | 0                           |             |               | South District 👻                                   |
|      |                        | Open                                    |               | 0                           |             |               | None                                               |
|      |                        | Channel 13 • High Flo                   | oat (on/off)  |                             |             |               | ^                                                  |
|      |                        | Туре                                    | Enabled       | Sample Count                | 0           | Sample Period | Distribution                                       |
|      |                        | Closed                                  |               | 0                           |             |               | South District 👻                                   |
|      |                        | Open                                    | 0             | 0                           |             |               | None                                               |
|      |                        |                                         | (on/off)      |                             |             |               | Which group(s) will receive the                    |
|      | Enable or<br>each avai | Disable the alarm for<br>lable channel. | led           | Number of co                | nsecutives  | amples        | Distribution                                       |
|      |                        | Classed                                 |               | under the alar              | ming three  | hold<br>n is  | adambar. •                                         |
| >    | RESET                  |                                         |               | triggered. San<br>interval. | npling at 1 | second        | CANCEL                                             |
|      |                        |                                         |               |                             |             |               | Click on Update to save the configuration changes. |

Note that the RTU configuration updates will be applied to the RTU the next time the RTU calls in.

### 12.3. View and filter alarms for a site

Unity Remote Monitoring provides a powerful suite of tools for reviewing and managing sensor alarms. The primary location to access the alarms at a site is via the Site Details

| The coun<br>highligh<br>Gen al | t of alarms on the site is<br>ted here, and the list of<br>arms shown here         | ×                | ou can filter the<br>status, and me | e list by type,<br>basurement |        |        |
|--------------------------------|------------------------------------------------------------------------------------|------------------|-------------------------------------|-------------------------------|--------|--------|
| RTUs                           | Alarms This Alarms has no related items                                            | Ajz <del>,</del> | Alarms Filter                       |                               |        |        |
| Annotations                    | ✓ ✓ 1 selected     Pressure (psi)     HPR-590, Raw                                 | ii.              | Alarm Type                          | Hi Alarm                      | ·      |        |
|                                | <ul> <li>Annotations</li> <li>No annotations match the filters applied.</li> </ul> | A2 =             | Status                              | Active                        | · ·    | ľ      |
| •                              | ~ Reports                                                                          |                  | Measurement                         |                               |        |        |
|                                |                                                                                    |                  | RESET                               |                               | CANCEL | FILTER |

Sites with alarmed conditions are also highlighted on the map in red:

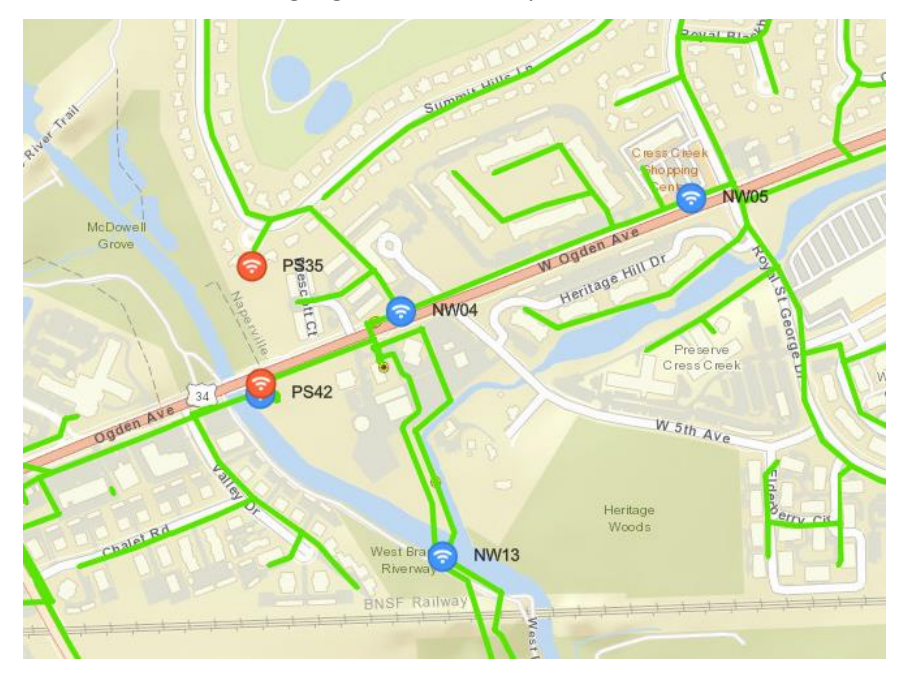

You can drill down to explore the underlying alarm scenario:

| Altern Typ                                        | De Hi Alarm<br>W01.Low Level: Alert Active<br>ec 6. 5.018. 505 AM - Active<br>W01.Low Level: Alert Active<br>ec 4. 2018. 7.05 AM - Inactive<br>W01.Low Level: Alert Active<br>ec 4. 2018. 6.05 AM - Inactive<br>W01.Low Level: Alert Active<br>w01.Low Level: Alert Active<br>ov 11. 2018. 6.50 AM - Inactive<br>W01.Low Level: Alert Active<br>V01.Low Level: Alert Active<br>V01.Low Level: Alert | C BACK<br>NW01.Dmeter. H<br>Hi Alarm<br>Trite:<br>Type:<br>Activation Time:<br>Deactivation Time: | i Alarm<br>NW01.Dmeter: Hi Alarm<br>Hi Alarm<br>7/29/2018 12:45 AM<br>7/29/2018 2:00 PM | ×<br>2016.072<br>0<br> | ny Report | The period for which the alarm<br>threshold is valid is also<br>highlighted on the graph                                                                                                    | Masurements           0. Insulationsmements           University         Insulationsmements           University         Insulationsmements           Insulationsmements         Insulationsmements           Insulationsmements |
|---------------------------------------------------|----------------------------------------------------------------------------------------------------|---------------------------------------------------------------------------------------------------|-----------------------------------------------------------------------------------------|------------------------|-----------|----------------------------------------------------------------------------------------------------|----------------------------------------------------------------------------------------------------|
| Click on an alarm<br>to view the Alarm<br>details | as                                                                                                    | View the measu<br>sociated with the                                                               | irement<br>alarm event                                                                  | ti<br>Bian<br>Vep      |           | Name and Antiparticle and Antiparticle | 0         - 492-control formed         -202         -202           0         - 100         -202         -202           0         - 100         -202         -202           0         - 400         -202         -202         -202           0         - 400        202         -202         -202         -202           0         - 400        202        202         -202         -202         -202           0         - 400        202        202        202        202        202        202        202        202        202        202        202        202        202        202        202        202        202        202        202        202        202        202        202        202        202        202        202        202        202        202        202        202        202        202        202        202        202        202        202        202        202        202        202        202        202        202        202        202        202        202        202        202        202                                                                                                    |

Multiple measurements can be added to the measurement graph to aid analysis of the underlying causal factors.

Note you can also get an overview of active alarms in the system via the System Health Dashboard, see section 9 Monitor sensor call in performance and battery health, for more details.

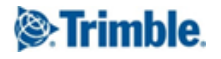

### 13. Manage User and Access Permissions

### 13.1. Add and manage users

You can add and manage users in Unity RM, including the facility to add roles, set passwords, and associate specific apps to users.

### NOTE: you must have the Admin user role yourself if you want to access the admin functions in Unity.

Adding and managing users is managed via the User Admin function accessed as shown below:

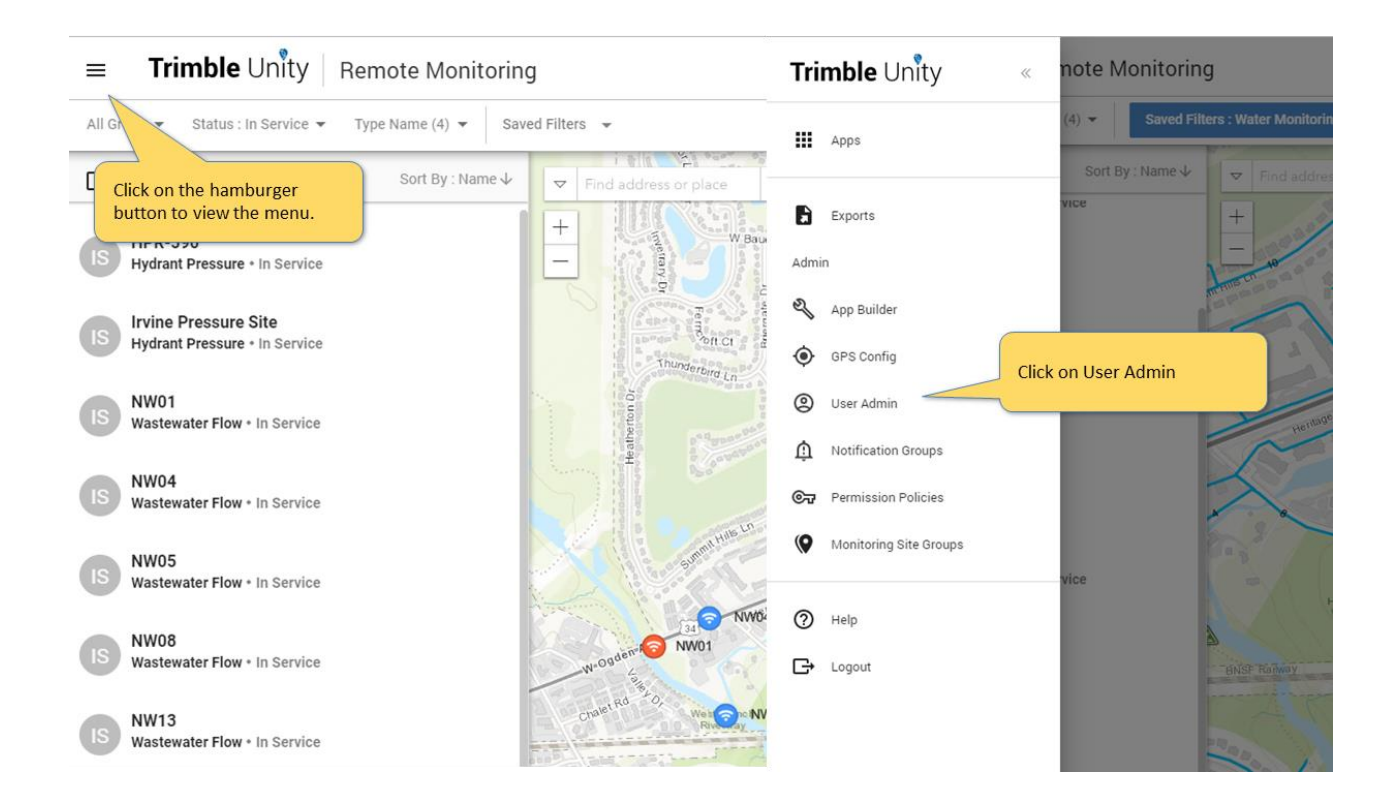

### You can manage users from the User Admin list:

| User Admin                                                                                                    |              |                                                                                                   |             |                                          |                                          |             |                                  |
|----------------------------------------------------------------------------------------------------|--------------|---------------------------------------------------------------------------------------------------|-------------|------------------------------------------|------------------------------------------|-------------|----------------------------------|
|                                                                                                    |              |                                                                                                   |             |                                          |                                          | To a<br>Add | dd a new user, click on<br>User. |
| User Admin                                                                                                    |              |                                                                                                   |             |                                          | (                                        |             |                                  |
| Subscription Overview<br>Work Management Standard Users: 46/50, Work Management Viewer Users: 4/50<br>Remote Monitoring Editor Users: 39/50, Remote Monitoring Basic Users: 46/50 |              |                                                                                                   |             |                                          |                                          |             |                                  |
| Username <b>T</b>                                                                                                    | First name   | Ŧ                                                                                                 | Last name 🔻 | Date created                             | Role(s)                                  | Ŧ           | Account Status                   |
| dkanter                                                                                                    | David        |                                                                                                   | Kanter      | Dec 12 2018                              | Publisher, Technician, Supervi           | isor        | Active                           |
| ejones                                                                                                    | Eliot        |                                                                                                   | Jones       | Dec 12 2018                              | Publisher, Technician, Supervi           | isor        | Active                           |
| fpillet                                                                                                    | Franck       |                                                                                                   | Pillet      | May 13 2019                              | Publisher, Technician, Supervi           | isor        | Active                           |
| frito                                                                                                    | Mark         | Chose a user from the list, then<br>click on Edit to edit the user, or<br>Deactive their account. |             | Apr 08 2019                              | Publisher, Technician, Supervi           | isor        | Active                           |
| gdesantis                                                                                                    | Gregory      |                                                                                                   |             | Dec 12 2018                              | Publisher, Technician, Supervisor        |             | Active                           |
| gmayoue                                                                                                    | George       | Mayoue                                                                                            |             | Dec 12 2018                              | Publisher, Technician, Supervisor Active |             | Active                           |
| icm                                                                                                    | ICM          | Demo                                                                                              |             | May 03 2019                              | Publisher, Technician, Supervisor Active |             | Active                           |
| imeucci                                                                                                    | Irene        | Meucci                                                                                            |             | Dec 12 2018                              | Publisher, Technician, Supervisor        |             | Active                           |
| jburdett                                                                                                    | James        | Burdett                                                                                           |             | Dec 12 2018                              | Publisher, Technician, Supervisor Active |             | Active                           |
| jmegiel                                                                                                    | Jacek Megiel |                                                                                                   | Dec 12 2018 | Publisher, Technician, Supervisor Active |                                          | Active      |                                  |

#### To create a new user:

| User Admin                                                                                                    |                                                                                                    |                                      |
|----------------------------------------------------------------------------------------------------|----------------------------------------------------------------------------------------------------|--------------------------------------|
| User Admin > Add User                                                                                                    |                                                                                                    |                                      |
|                                                                                                    | Subscription Overview<br>Work Management Standard Users: 46/50, Work Management V<br>Remote Monitoring Editor Users: 39/50, Remote Monitoring Bas | iewer Users: 4/50<br>ic Users: 46/50 |
|                                                                                                    | Add User                                                                                                    | Cancel Save                          |
|                                                                                                    | Username*                                                                                                    | Password*                            |
|                                                                                                    | jsmith                                                                                                    | ·····                                |
| easurement access permissions,<br>tial password, applications the<br>er will have access to and their<br>cal office they report to. | First name*<br>John                                                                                                    | Confirm Password*                    |
|                                                                                                    | Smith                                                                                                    | Remote Monitoring                    |
|                                                                                                    | Department                                                                                                    | Local Office*                        |
|                                                                                                    | Maintenance w                                                                                                    | Central Office × South District ×    |
|                                                                                                    | Boles*                                                                                                    | North District ×                     |
|                                                                                                    | RM - Telemetry Report Management                                                                                                    |                                      |
|                                                                                                    | RM - RTU Management ×                                                                                                    |                                      |
|                                                                                                    | Site and Measurement Permissions                                                                                                    |                                      |
|                                                                                                    | Zone 6 PRV Team ×                                                                                                    |                                      |
|                                                                                                    |                                                                                                    |                                      |
|                                                                                                    |                                                                                                    |                                      |

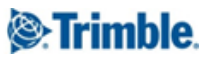

### 13.2. Manage User Permission Policies

If you need to manage user access permissions to sites and measurements within sites, you need to create Monitoring Site Access Permission Policies that you can then apply to users. These policies enforce user access based on defined site groups and measurement type.

To manage Monitoring Site Access Permission Policies you will need to access the Permission Policies Admin page. **NOTE: you will need to have the admin role assigned to you to be able to manage permission policies groups.** 

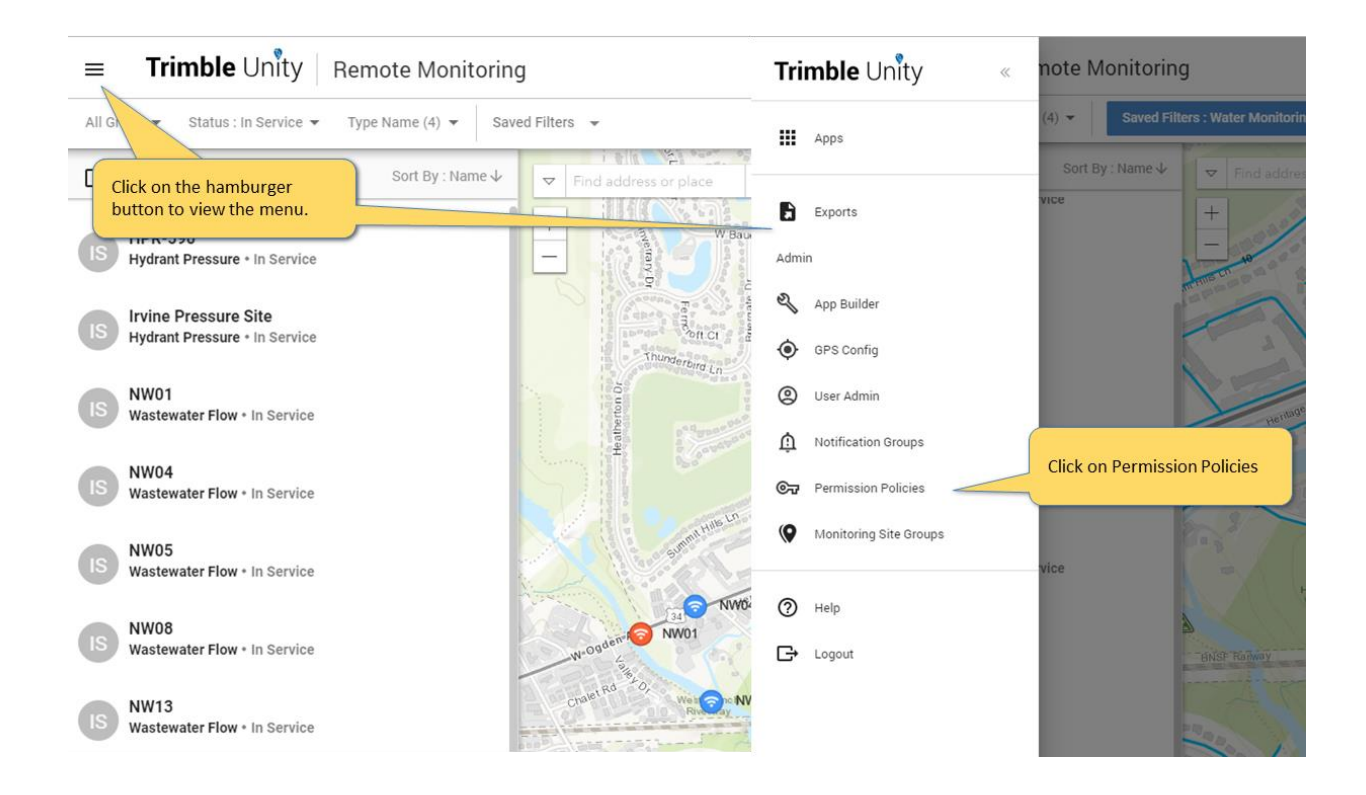

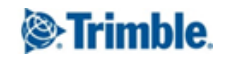

To create or manage a monitoring site access permission policy:

| Permission Policies |                                                         | Click on Add Policy           | Add Policy     |
|---------------------|---------------------------------------------------------|-------------------------------|----------------|
|                     | Q Sear                                                  | ch                            | ÷              |
|                     | Add Policy                                              | Select Monitoring Site Acce   | ess Permission |
|                     | <sup>Type</sup><br>Monitoring Site Access Permissions ▼ | policy type, then click on st | ave.           |
|                     |                                                         | CANCEL SAVE                   |                |

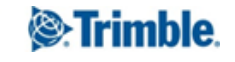

|                                                                                                    | description.                                                                                                    |                                                       |          |                                   |
|----------------------------------------------------------------------------------------------------|----------------------------------------------------------------------------------------------------|-------------------------------------------------------|----------|-----------------------------------|
| Name                                                                                                    |                                                                                                    |                                                       |          |                                   |
| Zone 6 PRV Team                                                                                                    |                                                                                                    |                                                       |          | 5                                 |
| Description                                                                                                    |                                                                                                    |                                                       | 15/25    | 5                                 |
| Limit access to PRV p                                                                                                    | ressures for pressure Zone 6                                                                                                    |                                                       |          |                                   |
|                                                                                                    |                                                                                                    |                                                       | 49 / 25  | 5                                 |
|                                                                                                    |                                                                                                    |                                                       |          |                                   |
| Site Groups                                                                                                    |                                                                                                    |                                                       |          |                                   |
| Group • 1 selected                                                                                                    | I (2 distinct sites)                                                                                                    |                                                       | × PRV    | ^                                 |
| Group                                                                                                    |                                                                                                    | Number of Sites                                       |          |                                   |
| PRVs                                                                                                    | Select the Site Groups that will be part of this permission policy.                                                                              | 2                                                     |          |                                   |
| Zone 6 PRVs 🧖                                                                                                    |                                                                                                    | 2                                                     |          |                                   |
| Measurement Types                                                                                                    | \$                                                                                                    |                                                       |          |                                   |
| Type • 2 selected                                                                                                    | (2 distinct sites)                                                                                                    |                                                       | Q Search | ~                                 |
| Type • 2 selected                                                                                                    | (2 distinct sites)                                                                                                    | Number of Sites                                       | Q Search | ^                                 |
| Type • 2 selected                                                                                                    | (2 distinct sites)                                                                                                    | Number of Sites                                       | Q Search | ^                                 |
| Type • 2 selected         Measurement Type         Temperature         volume flow                                                             | (2 distinct sites)                                                                                                    | Number of Sites                                       | Q Search | ^                                 |
| Type • 2 selected         Measurement Type         Temperature         volume flow         Flow                                                | (2 distinct sites)<br>Select the Measurement Types that<br>will be part of this policy. This limits<br>the measurements users have<br>access to. | Number of Sites 2 2 2 2 2                             | Q Search |                                   |
| Type • 2 selected         Measurement Type         Temperature         volume flow         Flow         Inlet Pressure                         | (2 distinct sites)<br>Select the Measurement Types that<br>will be part of this policy. This limits<br>the measurements users have<br>access to. | Number of Sites                                       | Q Search |                                   |
| Type • 2 selected         Measurement Type         Temperature         volume flow         Flow         Inlet Pressure         Outlet Pressure | (2 distinct sites)<br>Select the Measurement Types that<br>will be part of this policy. This limits<br>the measurements users have<br>access to. | Number of Sites 2 2 2 2 2 2 2 2 2 2 2 2 2 2 2 2 2 2 2 | Q Search | Click on Save to save the policy. |

To assign permission policies to users, you will need to go to the user admin page. See section below.

Note that when sites are added or removed from groups used in site access permission policies, this will automatically impact user access to these sites, based on their assigned permission policies.

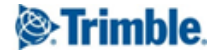

# 14. View sites and measurements in the field using your mobile device

One of the useful features in Unity RM is the ability to view sites and measurement graphs in the field using the Unity RM mobile app.

Before you get started first you need to download the Unity mobile app to your mobile device either from the

Android Play store , or the Apple App Store

Login to Unity using your org unit and username/password supplied (see <u>Login to your Unity RM instance</u>). After login you should be presented with the app selector screen:

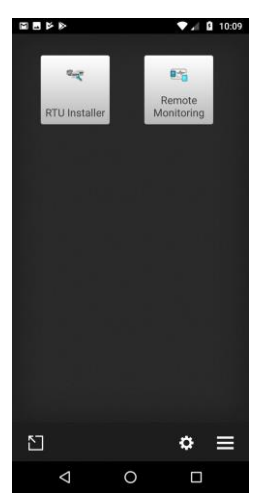

Select Remote Monitoring, and you will be presented with a list of your monitoring sites, the illustration below explains how to navigate between the key features:

|              |                                                            | Swite                 | h between list and map                                      | view                                         |
|--------------|------------------------------------------------------------|-----------------------|-------------------------------------------------------------|----------------------------------------------|
|              | Kome-Descending                                            | 10:02<br>ER (2) ~ X   | of monitoring sites                                         |                                              |
|              | HPR-590<br>Hydrant pressure monitors.<br>In Service        | 0                     |                                                             |                                              |
|              | HPR-1023 Hydrant pressure monitors.     In Service         | 0                     |                                                             |                                              |
|              |                                                            |                       |                                                             |                                              |
| Select a sit | e                                                          |                       |                                                             |                                              |
| to view the  | e                                                          |                       |                                                             |                                              |
| site details | ⊲ 0                                                        |                       |                                                             |                                              |
| any curren   | t                                                          |                       |                                                             |                                              |
| alarms etc   | 2                                                          |                       |                                                             |                                              |
|              | rs far Ø C<br>Telog Ster Type Monstoring Sters<br>HPR-1023 | ▲ @ 10:02<br>H: 4.3 m | Select the measurem<br>tab to view and zoor<br>on the graph | ents a lota<br>it 43m<br>n in Top 5<br>HPR-5 |
|              | Status: In Service                                         |                       | 01                                                          | Status: In Status MEASUBEMENTS               |
|              | GENERAL MEASUREMEN                                         | 15                    |                                                             | 14/02/2019, 10:03 - 15/02/2019, 10:03        |
|              | Name<br>HPR-1023                                           |                       |                                                             |                                              |
|              | Custom Field 1                                             |                       |                                                             |                                              |
|              | Custom Field 2                                             |                       |                                                             | **                                           |
|              | Custom Field 3                                             |                       |                                                             | 105 Mar the hand more                        |
|              | ⊲ 0                                                        |                       |                                                             | < 0 □                                        |

To view a bit more on use of the Unity Remote Monitoring mobile app, in particular how to filter the site list, and configure the measurement graphs, see <u>this</u> short video.

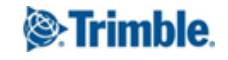